# 自家消費出力制御システム【フラップ】

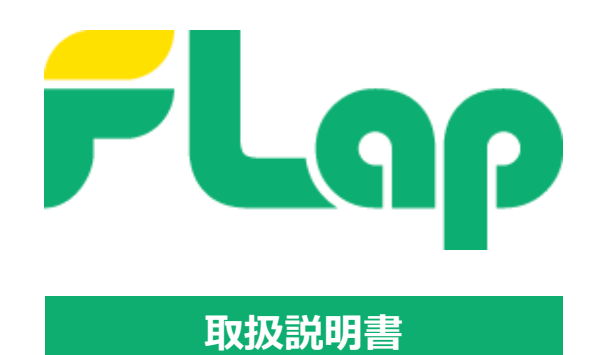

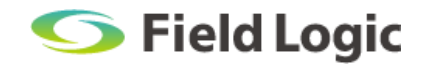

# はじめに

このたびは、自家消費出力制御システム「FLap(フラップ)」をご利用いただき誠にありがとうございます。

本取扱説明書は「FLap」の概要、使い方、機能について記載しております。

事前によくお読みいただき、本製品を正しくご利用ください。

### 本取扱説明書の構成

本取扱説明書の構成は、下記の通りです。

・FLap について

FLap の概要について記載しています。

・基本操作説明

初めて利用する方向けに、FLapの基本的な機能、操作方法を記載しています。

・画面操作説明

各画面の機能や設定方法について記載しています。

・付録

機能や設定方法に関わる事項の、補足事項を記載しています。

#### 注意事項

- ・本取扱説明書記載の表示画面は、説明用に作成したものです。
- ・本取扱説明書の一部または全部を弊社に無断で複製、転載あるいは引用することを禁止します。
- ・本取扱説明書の内容は、予告なく変更することがありますので、ご了承ください。

### 免責事項

- ・天災や盗難、あるいは操作ミスなどの人為的作業が原因による機器故障およびシステムトラブルについ て弊社ではその責を負いかねます。
- ・トラブルの原因に因らず、欠測していた間の計測データを復元することはできません。 また、データの欠測により生じる如何なる損害に対してもその責を負いかねます。

# 目次

| 4          |                                                               |                                                                                                    |                                                                                                    |
|------------|---------------------------------------------------------------|----------------------------------------------------------------------------------------------------|----------------------------------------------------------------------------------------------------|
| <b>1</b> . | FLap                                                          | p について                                                                                                    | 1                                                                                                    |
|            | 1.1.                                                          | . FLap とは                                                                                                    | 1                                                                                                    |
| 2.         | 自家〉                                                           | 消費型 出力制御システムについて                                                                                                    | 2                                                                                                    |
|            | 2.1.                                                          | . 自家消費型 出力制御とは                                                                                                    | 2                                                                                                    |
|            | 2.2.                                                          | . 制御方式                                                                                                    | 2                                                                                                    |
| З          | 基本                                                            | 操作影明                                                                                                    | 3                                                                                                    |
|            | 2 1                                                           | タッジャン とうちょう しょうしょう しょうしょう しょう                                                       | 2                                                                                                    |
|            | J.I.                                                          | . 谷砂石がと低化                                                                                                    | 5<br>E                                                                                                    |
|            | 3.Z.                                                          |                                                                                                    | 5<br>C                                                                                                    |
|            | 3.3.                                                          |                                                                                                    | 6                                                                                                    |
|            |                                                               | 3.3.1. FLap を起動する                                                                                                    | 6                                                                                                    |
|            |                                                               | 3.3.1. テイスノレイ C見る                                                                                                    | 6<br>-                                                                                                    |
|            | 2.4                                                           | 3.3.2. PR 画面について                                                                                                    | /                                                                                                    |
|            | 3.4.                                                          |                                                                                                    | 8                                                                                                    |
|            |                                                               | 3.4.1. PR 画面でのアフート表示                                                                                                    | 8                                                                                                    |
|            | <u>а г</u>                                                    | 3.4.2. 内蔵モニタ画面でのアラート表示                                                                                                    | 9                                                                                                    |
|            | 3.5.                                                          |                                                                                                    | 10                                                                                                    |
|            |                                                               | 3.5.1. USB メモリの取り外し方法                                                                                                    | 10                                                                                                    |
|            |                                                               | 3.5.2. 計測テータ (CSV) の保存について (USB メモリ自動保存)                                                                                                    | 11                                                                                                    |
|            |                                                               | 3.5.3. FLap を終了する                                                                                                    | 15                                                                                                    |
| 4.         | 画面打                                                           | 操作説明                                                                                                    | 16                                                                                                    |
|            |                                                               |                                                                                                    |                                                                                                    |
|            | 4.1.                                                          | . 内蔵モニタ画面                                                                                                    | 16                                                                                                    |
|            | 4.1.                                                          | . 内蔵モニタ画面<br>4.1.1. 制御情報の内容                                                                                                    | 16<br>17                                                                                                    |
|            | 4.1.                                                          | . 内蔵モニタ画面<br>4.1.1. 制御情報の内容<br>4.1.2. インフォメーション⇔メニュー画面の切り替え                                                                                                    | 16<br>17<br>18                                                                                                    |
|            | 4.1.                                                          | . 内蔵モニタ画面<br>4.1.1. 制御情報の内容<br>4.1.2. インフォメーション⇔メニュー画面の切り替え<br>4.1.3. 計測データ(CSV)の手動出力                                                                                                    | 16<br>17<br>18<br>18                                                                                                    |
|            | 4.1.                                                          | . 内蔵モニタ画面<br>4.1.1. 制御情報の内容<br>4.1.2. インフォメーション⇔メニュー画面の切り替え<br>4.1.3. 計測データ(CSV)の手動出力<br>4.1.4. 機器設定の更新方法                                                                                                    | 16<br>17<br>18<br>18<br>20                                                                                                 |
|            | 4.1.                                                          | <ul> <li>. 内蔵モニタ画面</li> <li>4.1.1. 制御情報の内容</li> <li>4.1.2. インフォメーション⇔メニュー画面の切り替え</li> <li>4.1.3. 計測データ (CSV) の手動出力</li> <li>4.1.4. 機器設定の更新方法</li> <li>4.1.5. IP アドレスの確認</li> </ul>                                                                                                    | 16<br>17<br>18<br>18<br>20<br>21                                                                                           |
|            | 4.1.                                                          | <ul> <li>. 内蔵モニタ画面</li> <li>4.1.1. 制御情報の内容</li> <li>4.1.2. インフォメーション⇔メニュー画面の切り替え</li> <li>4.1.3. 計測データ (CSV) の手動出力</li> <li>4.1.4. 機器設定の更新方法</li> <li>4.1.5. IP アドレスの確認</li> <li>. WEB 画面</li> </ul>                                                                                                    | 16<br>17<br>18<br>20<br>21<br>22                                                                                           |
|            | 4.1.                                                          | <ul> <li>. 内蔵モニタ画面</li> <li>4.1.1. 制御情報の内容</li></ul>                                                                                                    | 16<br>17<br>18<br>20<br>21<br>22<br>22                                                                                     |
|            | <ul><li>4.1.</li><li>4.2.</li><li>4.3.</li></ul>              | <ul> <li>. 内蔵モニタ画面</li> <li>4.1.1. 制御情報の内容</li> <li>4.1.2. インフォメーション⇔メニュー画面の切り替え</li> <li>4.1.3. 計測データ (CSV) の手動出力</li> <li>4.1.4. 機器設定の更新方法</li> <li>4.1.5. IP アドレスの確認</li> <li>WEB 画面</li> <li>4.2.1. 画面構成</li> <li>Web 画面へのアクセス</li> </ul>                                                                                                    | 16<br>17<br>18<br>20<br>21<br>22<br>22<br>23                                                                               |
|            | <ul><li>4.1.</li><li>4.2.</li><li>4.3.</li></ul>              | <ul> <li>. 内蔵モニタ画面</li> <li>4.1.1. 制御情報の内容</li> <li>4.1.2. インフォメーション⇔メニュー画面の切り替え</li> <li>4.1.3. 計測データ (CSV) の手動出力</li> <li>4.1.4. 機器設定の更新方法</li> <li>4.1.5. IP アドレスの確認</li> <li>WEB 画面</li> <li>4.2.1. 画面構成</li> <li>Web 画面へのアクセス</li> <li>4.3.1. Web 画面へのアクセス事前準備 (ノート PC の接続方法)</li> </ul>                                                                                                    | 16<br>17<br>18<br>20<br>21<br>22<br>22<br>23<br>23                                                                         |
|            | <ul><li>4.1.</li><li>4.2.</li><li>4.3.</li></ul>              | <ul> <li>. 内蔵モニタ画面</li> <li>4.1.1. 制御情報の内容</li> <li>4.1.2. インフォメーション⇔メニュー画面の切り替え</li> <li>4.1.3. 計測データ (CSV) の手動出力</li> <li>4.1.4. 機器設定の更新方法</li> <li>4.1.5. IP アドレスの確認</li> <li>. WEB 画面</li> <li>. WEB 画面</li> <li>. 4.2.1. 画面構成</li> <li>. Web 画面へのアクセス</li> <li>4.3.1. Web 画面へのアクセス事前準備 (ノート PC の接続方法)</li> <li>4.3.2. Web 画面へのアクセス事前準備 (ノート PC の IP 設定方法)</li> </ul>                                                                                                    | 16<br>17<br>18<br>20<br>21<br>22<br>22<br>23<br>23<br>24                                                                   |
|            | <ul><li>4.1.</li><li>4.2.</li><li>4.3.</li></ul>              | <ul> <li>. 内蔵モニタ画面</li></ul>                                                                                                    | 16<br>17<br>18<br>20<br>21<br>22<br>22<br>23<br>23<br>24<br>25                                                             |
|            | <ul><li>4.1.</li><li>4.2.</li><li>4.3.</li><li>4.4.</li></ul> | <ul> <li>内蔵モニタ画面</li></ul>                                                                                                    | 16<br>17<br>18<br>20<br>21<br>22<br>22<br>23<br>23<br>24<br>25<br>26                                                       |
|            | <ul><li>4.1.</li><li>4.2.</li><li>4.3.</li><li>4.4.</li></ul> | <ul> <li>内蔵モニタ画面</li></ul>                                                                                                    | 16<br>17<br>18<br>20<br>21<br>22<br>22<br>23<br>23<br>24<br>25<br>26<br>26                                                 |
|            | <ul><li>4.1.</li><li>4.2.</li><li>4.3.</li><li>4.4.</li></ul> | <ul> <li>内蔵モニタ画面</li></ul>                                                                                                    | 16<br>17<br>18<br>20<br>21<br>22<br>22<br>23<br>23<br>23<br>25<br>26<br>26<br>26<br>27                                     |
|            | <ul><li>4.1.</li><li>4.2.</li><li>4.3.</li><li>4.4.</li></ul> | <ul> <li>内蔵モニタ画面</li> <li>4.1.1. 制御情報の内容</li> <li>4.1.2. インフォメーション⇔メニュー画面の切り替え</li> <li>4.1.3. 計測データ (CSV) の手動出力</li> <li>4.1.4. 機器設定の更新方法</li> <li>4.1.5. IP アドレスの確認</li> <li>WEB 画面</li> <li>4.2.1. 画面構成</li> <li>Web 画面へのアクセス</li> <li>4.3.1. Web 画面へのアクセス事前準備 (ノートPC の接続方法)</li> <li>4.3.2. Web 画面へのアクセス事前準備 (ノートPC のIP 設定方法)</li> <li>4.3.3. Web 画面へのアクセス</li> <li>ログイン画面</li> <li>4.4.1. ログイン画面 (トップ画面)の表示</li> <li>4.4.2. 各種画面への移動方法</li> <li>4.4.3. ログイン方法</li> </ul> | 16<br>17<br>18<br>20<br>21<br>22<br>22<br>23<br>23<br>23<br>24<br>25<br>26<br>26<br>27<br>28                               |
|            | <ul><li>4.1.</li><li>4.2.</li><li>4.3.</li><li>4.4.</li></ul> | <ul> <li>. 内蔵モニタ画面</li></ul>                                                                                                    | 16<br>17<br>18<br>20<br>21<br>22<br>22<br>22<br>23<br>23<br>23<br>24<br>25<br>26<br>26<br>26<br>28<br>28<br>29             |
|            | <ul><li>4.1.</li><li>4.2.</li><li>4.3.</li><li>4.4.</li></ul> | <ul> <li>内蔵モニタ画面</li></ul>                                                                                                    | 16<br>17<br>18<br>20<br>21<br>22<br>22<br>23<br>23<br>23<br>23<br>23<br>24<br>25<br>26<br>26<br>26<br>27<br>28<br>29<br>30 |

| 4.5.  | . コンテンツ               |    |
|-------|-----------------------|----|
|       | 4.5.1. 監視モニタ          |    |
|       | 4.5.2. グラフ            |    |
|       | 4.5.3. 帳票             |    |
| 4.6.  | . 自家消費出力制御            |    |
| 4.7.  | . 出力制御スケジュール設定        |    |
|       | 4.7.1. 出力制御パターンの設定手順  |    |
| 4.8.  | . 出力制御パターン設定          | 39 |
|       | 4.8.1. 出力制御パターンの追加手順  | 40 |
|       | 4.8.2. 出力制御パターンの設定項目  | 41 |
|       | 4.8.3. 出力制御パターンの編集手順  |    |
|       | 4.8.4. 出力制御パターンの削除手順  | 43 |
|       | 4.8.5. 出力制御パターンの再設定手順 |    |
| 4.9.  | . 出力制御の設定について         | 45 |
|       | 4.9.1. 制御閾値           | 45 |
|       | 4.9.2. 制御閾値の適用例       | 46 |
| 4.10  | 0. ユーザー設定             | 47 |
|       | 4.10.1. グラフレンジ設定      | 47 |
|       | 4.10.2. 巡回設定          |    |
|       | 4.10.3. 揭示板設定         |    |
|       | 4.10.4. 写真設定          | 51 |
|       | 4.10.5. アラート設定        | 53 |
|       | 4.10.6. 時刻設定          | 54 |
|       | 4.10.7. 基本設定          | 55 |
|       | 4.10.8. ネットワーク設定      | 56 |
|       | 4.10.9. 機器情報設定        |    |
|       | 4.10.10. 再起動          | 59 |
| 4.1   | 1. データ閲覧              | 60 |
|       | 4.11.1. 瞬時値テーブル       | 60 |
|       | 4.11.2.1 分値テーブル       | 61 |
|       | 4.11.3.1 時間値テーブル      | 62 |
|       | 4.11.4. 通信ログの確認       | 63 |
| 5. 付録 |                       | 64 |
|       | 5.1.1. ログインユーザー情報について | 64 |
|       | 5.1.2. ユーザー権限について     | 65 |
|       | 5.1.1. 自動処理機能について     | 66 |

# **1. FLap** について

# 1.1. FLap とは

FLap(フラップ)は、計測・制御・表示機能を搭載した小型端末を使用しています。 PC とは異なり HDD 等の駆動部が存在しないため、耐久性が高く、長時間の安定稼働を実現しています。

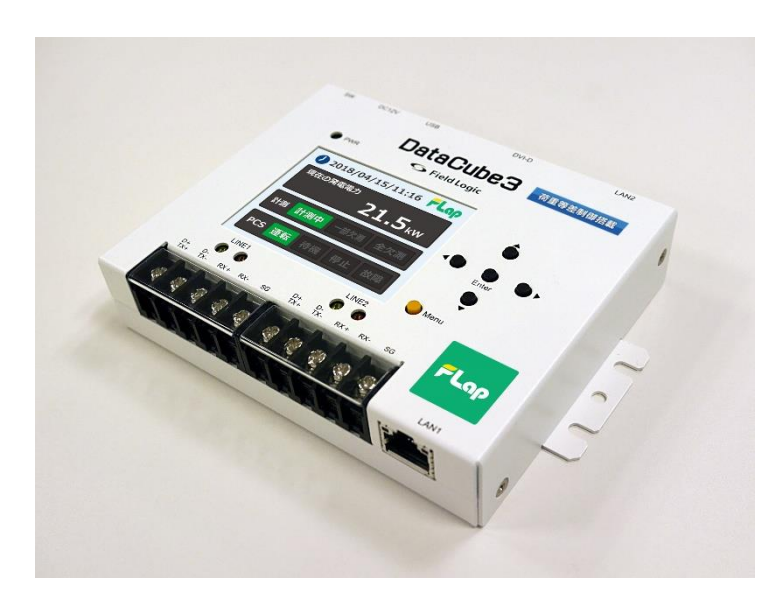

FLap は、発電状況を知らせる監視モニタ画面やグラフ画面の他、掲示板、写真表示画面といった機能を 標準で搭載しています。

ディスプレイ等に接続することで、大画面でのモニタリングや PR 表示が可能です。

さらに FLap は自家消費型太陽光発電の運用に特化した、PCS(パワーコンディショナ)出力制御機能を 備えています。

# 2. 自家消費型 出力制御システムについて

# 2.1. 自家消費型 出力制御とは

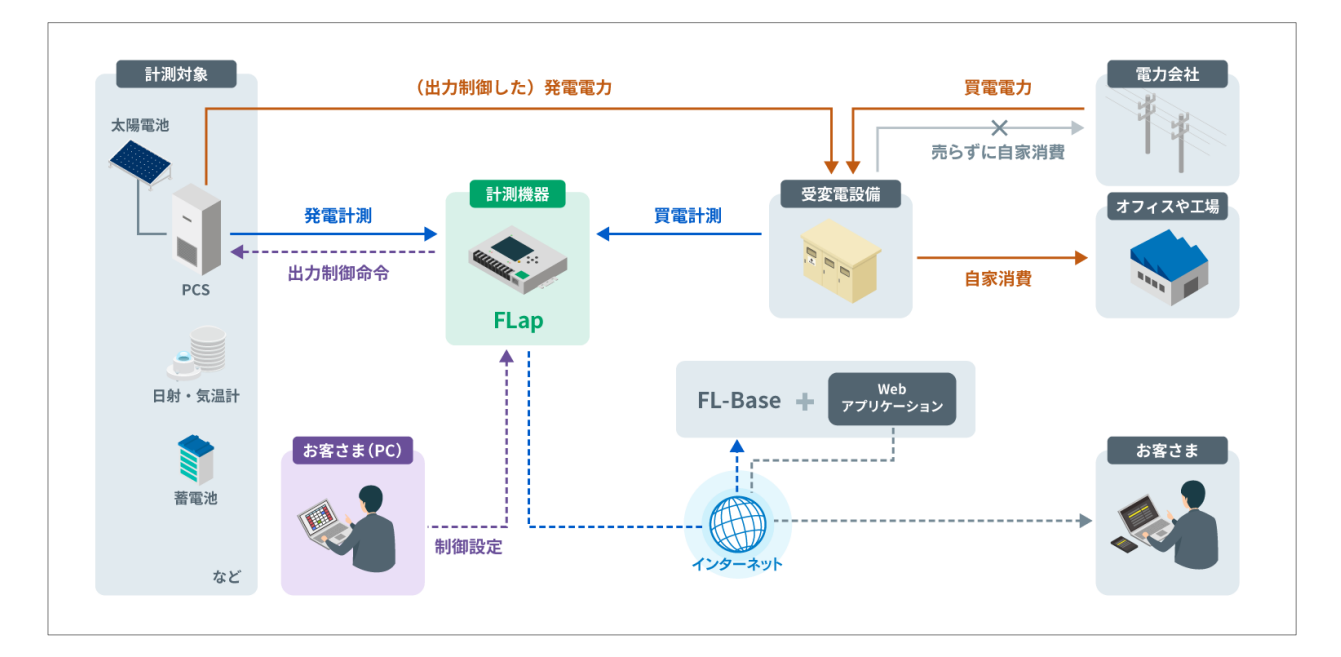

FLap を用いて設備全体の使用電力(以下、消費電力)と太陽光発電設備の発電電力を比較しながら、 PCS(パワーコンディショナ)の発電出力を制御します。消費電力と発電電力のバランスを保つことで、 RPR<sup>\*\*</sup>(逆電力継電器)の動作を可能な限り抑えます。

※RPR(逆電力継電器)…逆潮流を検知した場合に動作し、PCSを停止させる継電器です。

# 2.2. 制御方式

本システムの制御は、現在の消費電力と発電電力を計測しながら、適切な制御値を算出する追従方式で制御を行います。

#### △ 注意事項

本システムは追従方式で適切な制御値を算出しますが、各 PCS の通信方式や台数によって制御時間に誤差が生じるため、RPR(逆電力継電器)が動作する場合があります。また、消費電力や発電電力が急変した場合も、制御が追い付かずに RPR(逆電力継電器)が動作する可能性もあります。

# 3. 基本操作説明

FLap の外観や、基本的な使い方について解説します。

# 3.1. 各部名称と機能

FLap で使用する計測端末の各部名称と機能は以下の通りです。

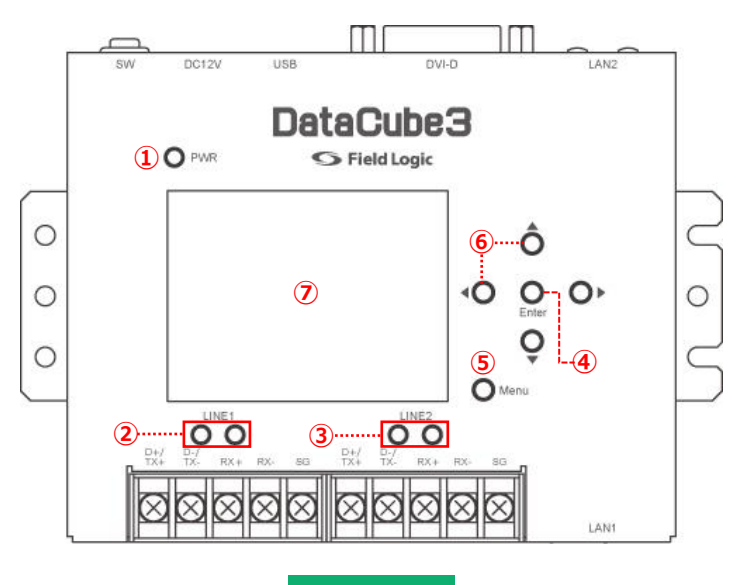

前面部

| No | 項目          | 内容                                                   |
|----|-------------|------------------------------------------------------|
| 1  | PWR ランプ     | 本体と電源アダプタ接続下で電源スイッチ ON 時に緑色に点灯します。<br>OFF 時に消灯します。   |
| 2  |             | 左:RS-485 送信時に黄色に点灯します。                               |
|    |             | 右:RS-485受信時に橙色に点灯します。                                |
| 3  |             | 左:RS-485 送信時に黄色に点灯します。                               |
|    | LINEZ JJJ×Z | 右:RS-485 受信時に橙色に点灯します。                               |
| 4  | Enter ボタン   | メニュー項目を選択/実行します。(内蔵モニタ画面上)                           |
| 5  | Menu ボタン    | メニュー画面を呼び出します。(内蔵モニタ画面上)                             |
| 6  | 矢印(▲)ボタン×4  | 画面の切り替えや、メニュー項目のフォーカスを移動します。<br>(内蔵モニタ画面上)           |
| 7  | 内蔵モニタ       | 計測値、時刻、IP 情報の設定等、幅広い情報を表示します。<br>CSV 出力等の操作画面も表示します。 |

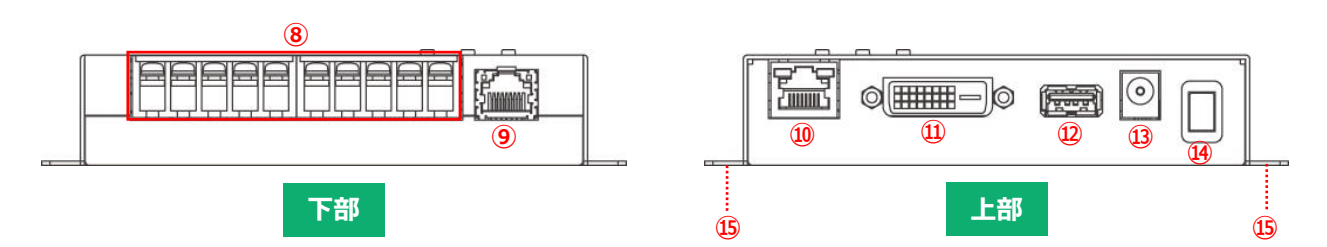

| No          | 項目         | 内容                                                                                               |
|-------------|------------|--------------------------------------------------------------------------------------------------|
| 8           | 端子台部×2     | RS-485 信号線を接続する端子です。<br>2 系統の接続が可能です。(M3×7.2 ネジ使用)                                               |
| 9           | LAN1 コネクタ  | イーサネット通信で計測機器を接続する場合に LAN ケーブルを接続する<br>コネクタ(RJ-45)です。                                            |
| 10          | LAN2 コネクタ  | イーサネット通信でインターネットに接続を行う際に LAN ケーブルを接<br>続するコネクタ(RJ-45)です。                                         |
| 1           | DVI コネクタ   | 画像出力を使用する際にモニタを接続するコネクタ(DVI-D)です。                                                                |
| 12          | USB コネクタ   | 付属の USB メモリを接続するコネクタです。<br>※キーボード、マウス等他の機器を接続しないでください。                                           |
| 13          | 電源入力コネクタ   | 付属の専用 AC アダプタを接続するコネクタです。(DC12V 1A 以上)<br>EIAJ RC-5320A のプラグ規格 #4 コネクタ(センタープラス)                  |
| <u>(14)</u> | 電源(SW)スイッチ | 本装置の電源を入、切するスイッチです。<br>※電源を切る場合は下記をご参照のうえ、正しい手順で終了させてください。<br>→ 3.5.3 FLap を終了する                 |
| 15          | 取付部        | 左右にネジ穴を3ヶ所ずつ設けています。取付される部分の強度(材<br>質)によりネジの本数およびネジの種類を選定してください。<br>(長さ8mmのM3ネジを4本以上使用して固定してください) |

#### ☞ POINT-接地について

本装置はケースアース(FG)の端子は設けていません。 接地の必要があるときは、本体側面にあるケースのふたを固定しているネジ(M3)に接地線を接続してください。 ネジは皿ネジを使用していますので、接続時はナベネジまたはトラスネジに交換してください。 ネジの長さは、内部に入る長さが 3mm 以下となるサイズとしてください。

# 3.2. 壁面設置について

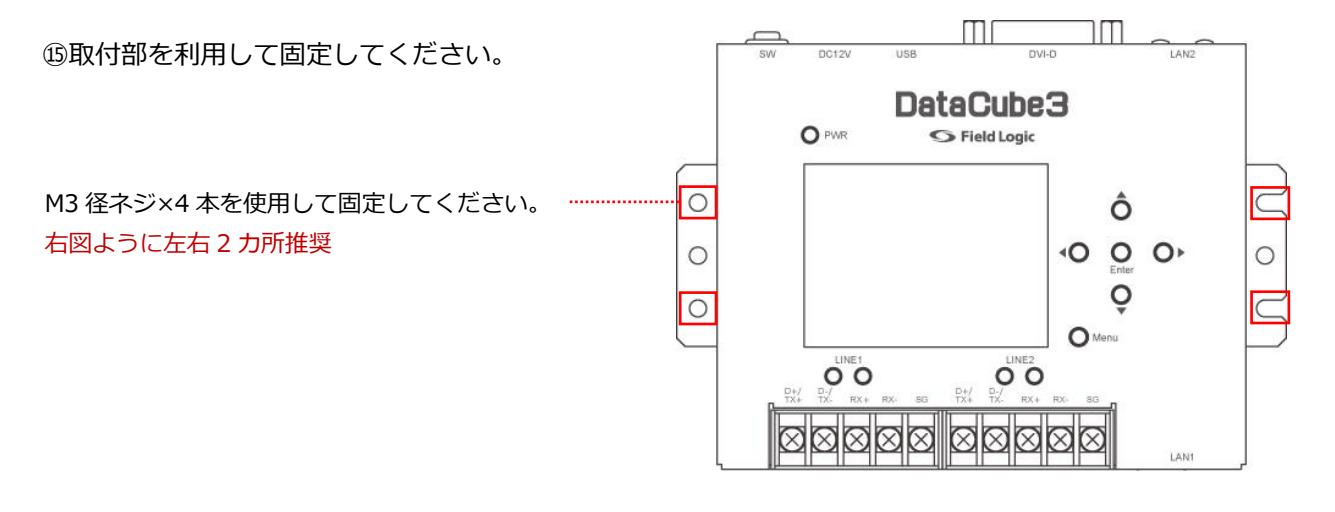

# 3.3. 表示について

ディスプレイと接続することで PR 画面を表示できます。

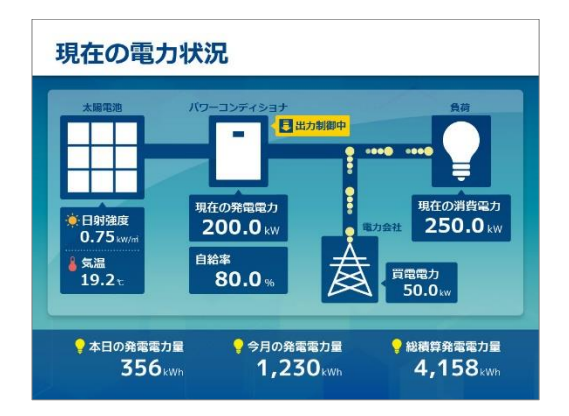

3.3.1. FLap を起動する

DC ジャックを FLap 本体に接続した状態で AC アダプタを電源コンセントに接続し、SW スイッチを ON にすると、FLap が起動します。(PWR ランプが緑色に点灯) 起動後、システムのウォームアップが開始されます。 ※ウォームアップには約 2 分かかります。

ウォームアップ完了後、内蔵モニタ画面のバックライトが点灯します。 点灯後、コンテンツが表示されれば、起動完了となります。

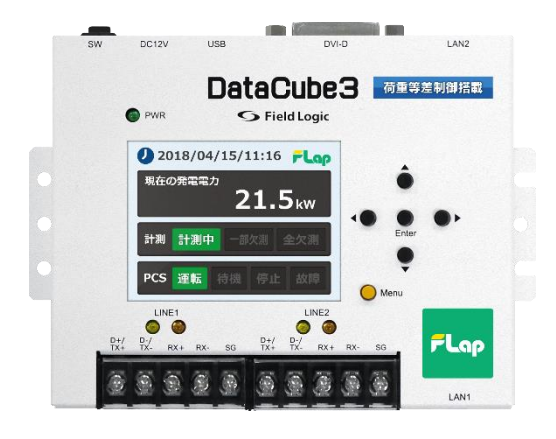

## 3.3.1. ディスプレイで見る

FLap ウォームアップ完了後、DVI-D ポートより画像信号が出力されます。 DVI ケーブルをディスプレイに接続してください。計測が自動的に開始され、PR 画面が表示されます。 PR 画面は、一般的なディスプレイの縦横比「4:3」または「16:9」に最適化されます。 (デフォルト解像度は、16:9(1280×720)です。)

## 3.3.2. PR 画面について

ディスプレイに接続すると PR 画面が巡回表示されます。 コンテンツは PR モニタ、グラフ、写真、掲示板の 4 種類を搭載しています。(標準構成の場合) ※システム構成により計測項目等、画面デザインが異なる場合がございます。

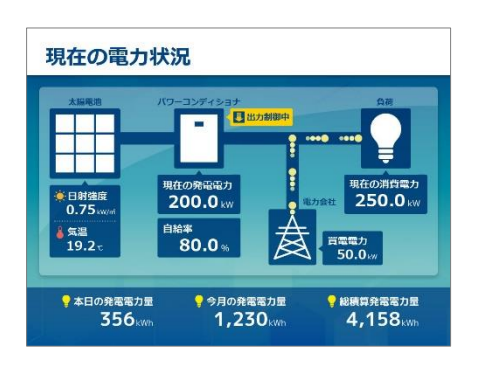

## PR モニタ

現在の発電状況を表示する画面です。

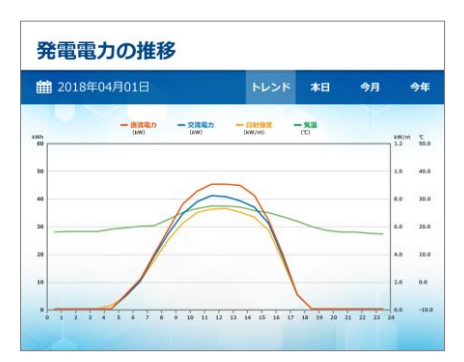

## グラフ

発電状況の推移を表示します。 グラフのレンジは Web 画面の設定で変更できます。

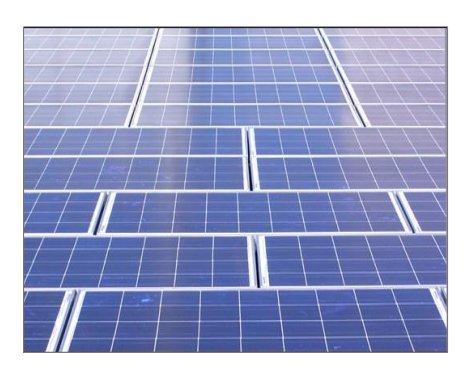

## 写真

設定した画像を表示する画面です。 画像の表示設定は Web 画面で行ってください。

| 節電を心がけよう                                                                  | 防災訓練について                                                                         |
|---------------------------------------------------------------------------|----------------------------------------------------------------------------------|
| ・資気をごまめに汚しましょう。<br>・お様件などを発明コンロアを離れる時は決力しま<br>しょう。<br>・治療員は通力に温度で使用しましょう。 | - 日時/10月2日は10:00~11:00<br>- 広告専門/<br>A~C級に勤務の方はC条中央広準へ集合<br>D~C様に勤務の方はD板屋内コートへ筆合 |
| ホームページ更新のお知らせ                                                             | -                                                                                |
| - 設設情報を見新しました(10/1)<br>- 資料ダウンコードページを更新しました(10/2)                         |                                                                                  |

### 揭示板

設定したテキスト情報を表示する画面です。 設定は Web 画面で行います。

※出荷時、掲示板は非表示設定となっています。

Web 画面にて各画面の巡回設定が行えます。

# 3.4. アラートについて

FLap では計測異常・PCS 側の異常を検知した場合、PR 画面または内蔵モニタのインフォメーション画面 にてアラートが表示されます。

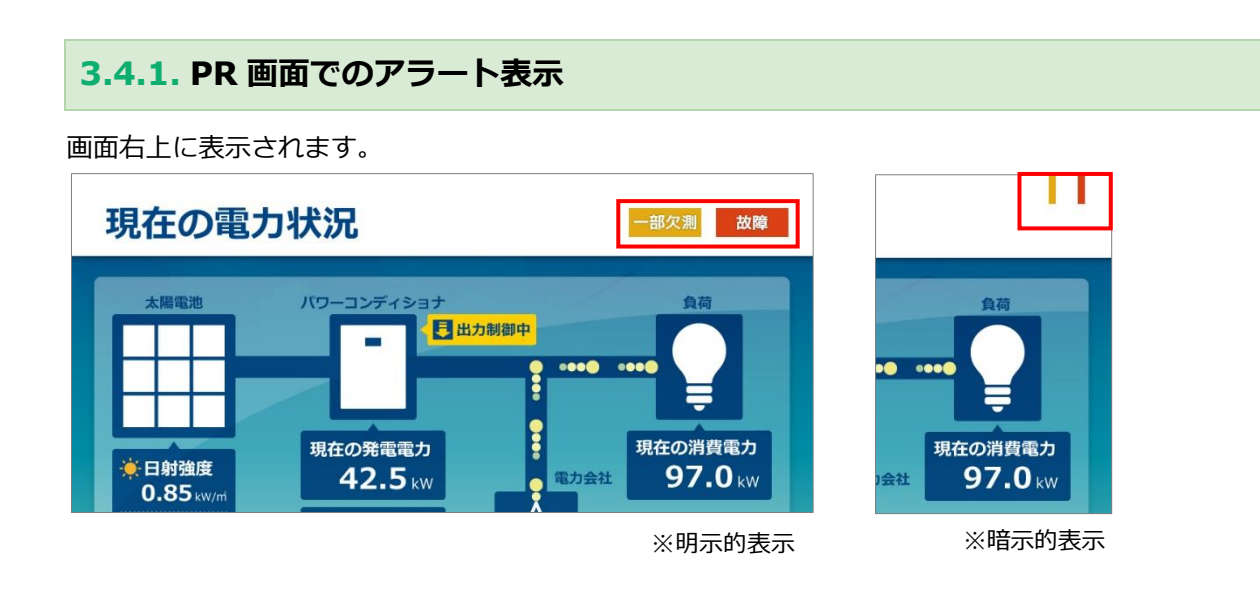

|  | アラートは下記の通りです | 。表示形式は「明示的」 | 「暗示的」 | 「表示しない」 | から選択できます |
|--|--------------|-------------|-------|---------|----------|
|--|--------------|-------------|-------|---------|----------|

| アラート種    | 状態   | 明示的  | 暗示的 | 表示しない |
|----------|------|------|-----|-------|
| 計測系      | 一部欠測 | 一部欠測 |     | -     |
| ארנאל דם | 全欠測  | 全欠測  |     | -     |
| PCS 系    | 故障   | 故障   |     | -     |

※出荷時は暗示的表示となっています。

※ - : 表示なし

※「全欠測」の計測異常時は、PCS 異常状態の表示は表示されません。

# 3.4.2. 内蔵モニタ画面でのアラート表示

本体の内蔵モニタ画面でもアラートの確認が可能です。

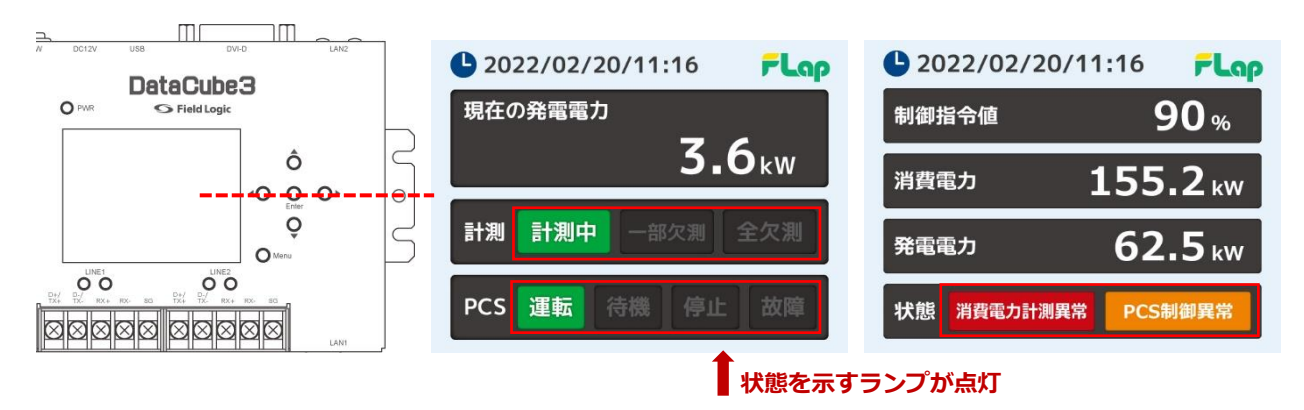

アラートは下記の通りです。

| アラート種 | 状態       | 表示       |
|-------|----------|----------|
|       | 計測中      | 計測中      |
| 計測    | 一部欠測     | 一部欠測     |
|       | 全欠測      | 全欠測      |
|       | 運転       | 運転       |
| Dec   | 待機       | 待機       |
| PCS   | 停止       | 停止       |
|       | 故障       | 故障       |
| 小十省約  | 消費電力計測異常 | 消費電力計測異常 |
| 1八忠   | PCS 制御異常 | PCS制御異常  |

※「全欠測」の計測異常時は、PCSの異常状態は表示されません。 ※状態の2項目は PR 画面に表示されません。

# 3.5. 運用について

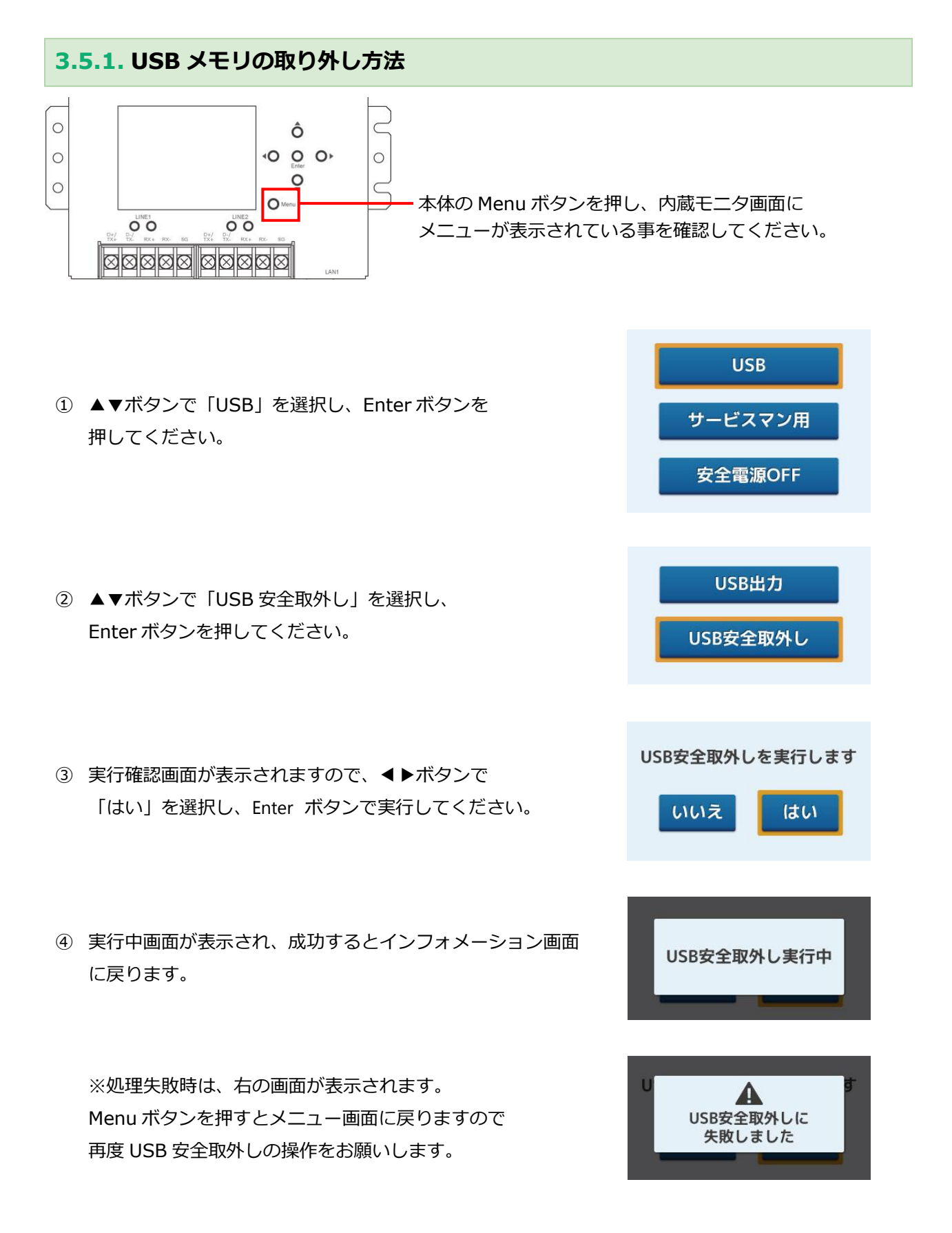

# 3.5.2. 計測データ(CSV)の保存について(USB メモリ自動保存)

### ●:1分値データの保存について

FLap に USB メモリを接続しておくと、 **毎日深夜 4 時 5 分**に前日の 1 分値データが CSV 形式で自動保存 されます。(USB メモリ直下の data フォルダ内に保存されます。)

| ))-[ <b>]] + == +</b>         |          | <ul> <li>✓ 4, usbの検索</li> </ul> |          |
|-------------------------------|----------|---------------------------------|----------|
| ファイル(F) 編集(E) 表示(V) ツール(T) へル | プ(H)     |                                 |          |
| 整理 ▼ ライブラリに追加 ▼ 共有 ▼ 新し       | JNフォルダー  |                                 | = • 🔳 🔞  |
| ☆ お気に入り                       |          | 更新日時                            | 種類       |
| 🎉 ダウンロード                      | 🍶 data   | 2015/10/20 8:48                 | ファイル フォル |
| ■ デスクトップ<br>最近表示した場所          | 🕌 report | 2015/10/20 8:49                 | ファイル フォル |

※FLap に USB メモリを接続しておかないと、1 分値データが保存されません。
※USB の取り外しは深夜 2 時 00 分~5 時 0 0 分の間には行わないでください。
USB の安全な取り外しには、内蔵モニタ画面での操作が必要です。
戻す際は操作無しでそのまま本体に接続してください。

1分値データは data フォルダ内に以下のフォーマットで保存されます。

#### dataYYYYMMDD.csv (YYYYMMDD は前日の日付が入ります)

| ファイル(F) 編集(E) 表示(V) ツール(T) ヘルプ(F) | 4)                 |                 | .)              | _   |
|-----------------------------------|--------------------|-----------------|-----------------|-----|
| 整理 ▼ ライブラリに追加 ▼ 共有 ▼ 新しい          | フォルダー              |                 |                 | 8   |
| ☆ お気に入り                           | 名前                 | 更新日時            | 種類              | サイン |
| 📕 ダウンロード                          | 图 data20151019.csv | 2015/10/20 8:48 | Microsoft Excel |     |
| 📃 デスクトップ                          |                    |                 |                 |     |
| 🗐 最近表示した場所                        |                    |                 |                 |     |

※CSV ファイル内には、1日分の1分値データが格納されています。 ※画像はイメージです。ファイルは稼働日数分存在します。

### 1 分値 CSV データのイメージ(Excel での場合) ※赤枠内の項目は対応 PCS により異なります。項目数、内容、順番等は変更できません。

| Ē  | 11967年 💿 🗄 🎗    | • @ • •               | data20220310.csv - 読み | +取り専用 -     |                |          |          |          | Û                                      | · m – c           | ) X    |
|----|-----------------|-----------------------|-----------------------|-------------|----------------|----------|----------|----------|----------------------------------------|-------------------|--------|
| 77 | パル ホーム 挿入       | ページ レイアウト 数           | 式 データ 校閲              | 表示 ヘルプ Acro | bat PDFelement |          |          |          |                                        | 4 <b>&lt;x</b> ∟只 | 🖒 共有   |
| A1 | • = ×           | √ <i>f</i> ∗ datetime | :                     |             |                |          |          |          |                                        |                   | ~      |
|    | A               | В                     | С                     | D           | E              | F        | G        | Н        | I                                      | J                 |        |
| 1  | datetime        | 01_01_計測回数            | 01_01_制御回数            | 01_01_制御機状態 | 01_01_運転       | 01_01_待機 | 01_01_停止 | 01_01_故障 | 01_01_制御目標値                            | 01_01_運転状態        | 01_    |
| 2  | 2022/3/10 11:31 | 7                     | 7                     | 1           | 1              | 0        | 0        | 0        | 5                                      | 12                | 9      |
| 3  | 2022/3/10 11:32 | 10                    | 10                    | 1           | 1              | 0        | 0        | 0        | 15                                     | 12                | 9      |
| 4  | 2022/3/10 11:33 | 1                     | 1                     | 1           | 1              | 0        | 0        | 0        | 0                                      | 12                | 9      |
| 5  | 2022/3/10 11:34 | 10                    | 10                    | 1           | 1              | 0        | 0        | 0        | 9                                      | 12                | 9      |
| 6  | 2022/3/10 11:35 | 10                    | 10                    | 1           | 1              | 0        | 0        | 0        | 19                                     | 12                | 9      |
| 7  | 2022/3/10 11:36 | 10                    | 10                    | 1           | 1              | 0        | 0        | 0        | 29                                     | 12                | 9      |
| 8  | 2022/3/10 11:37 | 10                    | 10                    | 1           | 1              | 0        | 0        | 0        | 39                                     | 12                | 9      |
| 9  | 2022/3/10 11:38 | 10                    | 10                    | 1           | 1              | 0        | 0        | 0        | 49                                     | 12                | 9      |
| 10 | 2022/3/10 11:39 | 10                    | 10                    | 1           | 1              | 0        | 0        | 0        | 59                                     | 12                | 9      |
| 11 | 2022/3/10 11:40 | 10                    | 10                    | 1           | 1              | 0        | 0        | 0        | 69                                     | 12                | 9      |
| 12 | 2022/3/10 11:41 | 10                    | 10                    | 1           | 1              | 0        | 0        | 0        | 79                                     | 12                | 9      |
| 13 | 2022/3/10 11:42 | 10                    | 10                    | 1           | 1              | 0        | 0        | 0        | 80                                     | 12                | 9      |
| 14 | 2022/3/10 11:43 | 10                    | 10                    | 1           | 1              | 0        | 0        | 0        | 80                                     | 12                | 9      |
| 15 | 2022/3/10 11:44 | 10                    | 10                    | 1           | 1              | 0        | 0        | 0        | 80                                     | 12                | 9      |
| 16 | 2022/3/10 11:45 | 10                    | 10                    | 1           | 1              | 0        | 0        | 0        | 80                                     | 12                | 9 🗸    |
|    | data2022        | 0310 (+)              |                       |             |                |          | : •      |          |                                        |                   | Þ      |
| 準備 | 完了 ScrollLock 🔞 | い アクセシビリティ:利用不可       |                       |             |                |          |          |          | III (II) (II) (II) (II) (II) (II) (II) |                   | · 115% |

#### SPOINT

- ・USB メモリは端末上部のポートに接続してください。
- ・USBメモリは、セキュリティー制御がかかっていない状態の16GB以上(付属品推奨)のものをご使用ください。
- ・本体内には最大2ヶ月分相当のデータを蓄積できます。(上限を超えると古い日時のデータから削除されます。)
- ・USBメモリを取り外していた場合、本体に接続し直すと、CSV 自動出力時刻に本体内のデータとUSBメモリ内の データを照合し、自動的にメモリ内に未保存のデータが補完されます。
- ・任意の日付のデータを出力する場合は、Web画面に接続し、帳票から CSV 出力を行います。

#### ❷:日報・月報・年報データの保存について

1分値データの保存と同時刻に前日までの日報・月報・年報データも CSV 形式で自動保存されます。 (USB メモリ直下の report フォルダ内に保存されます。)

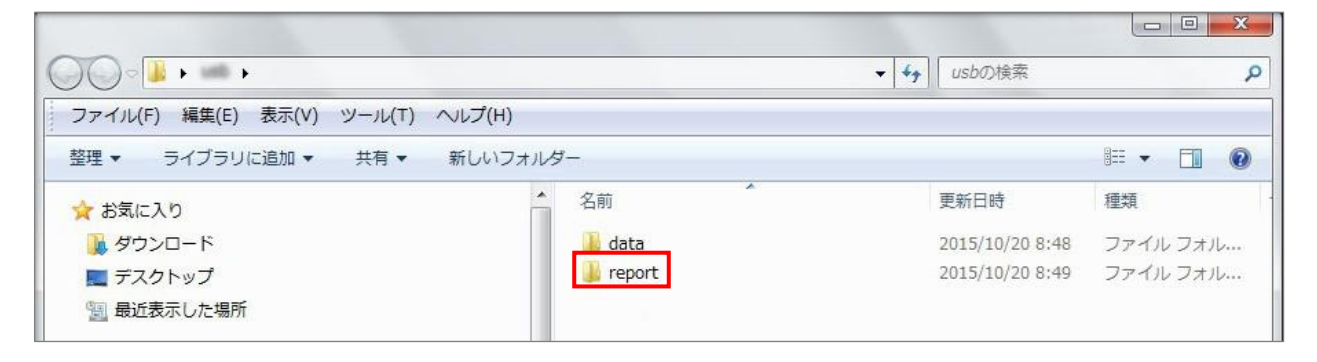

各データは report フォルダ内に以下のフォーマットで保存されます。

# dayYYYYMMDD.csv (YYYYMMDD は前日の日付が入ります)/日報データ monYYYYMM.csv (YYYYMM は前日の年月が入ります)/月報データ yearYYYY.csv (YYYY は前日の年が入ります)/年報データ

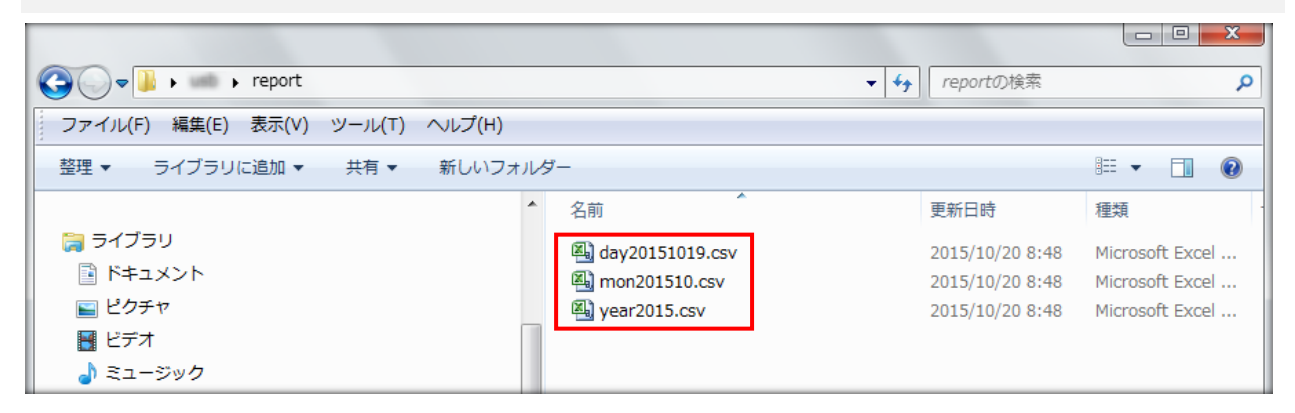

※画像はサンプルです。ファイルは稼働年月日数分存在します。

## report フォルダ直下の CSV データのイメージ(Excel での場合) ※赤枠内の項目は対応 PCS により異なります。項目数、内容、順番等は変更できません。

#### day(日報)

|     | -         |             |             |      |              |           |                     |            |           | _  |   |    |    |           |       |         |      |
|-----|-----------|-------------|-------------|------|--------------|-----------|---------------------|------------|-----------|----|---|----|----|-----------|-------|---------|------|
| 自動  | 保存 (2,12) | 1 1 1 · ·   | ्रेन च      |      | day_20220    | 310.csv - |                     | 検索 (Alt+Q) |           | 1  |   |    |    | Ũ         | ■ -   |         | ×    |
| 771 | ル ホーム     | 挿入 /        | ページ レイアウト   | 数式   | データ 校        | 間 表示      | ヘルプ Acrobat         | PDFelement |           |    |   |    |    |           | P JXX | 1 出共    | fa   |
| A1  | *         | : × ~       | fx 年        |      |              |           |                     |            |           |    |   |    |    |           |       |         | ~    |
|     | ٨         | D           | 0           | D    |              | -         | 5                   | 0          | TT.       | 21 |   | R. | 10 | 14        | NI.   | 0       |      |
|     | A         | D           |             | D    | Se (85 (85 1 | E         | F<br>第53 (第十冊(1398) | G          | H (4) (5) | 1  | 1 | N  | L  | IVI       | IN    | 0       | 41   |
| 1   | #         | 月           | H           | 时间   | 光电电刀         | 〕重(KVVN)  | ၊ 病人電力重(k₩N)        | 消費範力重(KWN) | 1供結學(%)   |    |   |    |    |           |       |         |      |
| 2   | 2022      | 3           | 10          | 0    | •            |           | -                   | 5          | -         |    |   |    |    |           |       |         |      |
| 3   | 2022      | 3           | 10          | 1    | -            |           | -                   | -          | -         |    |   |    |    |           |       |         |      |
| 4   | 2022      | 3           | 10          | 2    | -            |           | -                   | -          | -         |    |   |    |    |           |       |         |      |
| 5   | 2022      | 3           | 10          | 3    | -            |           | -                   | -          | -         |    |   |    |    |           |       |         |      |
| 6   | 2022      | 3           | 10          | 4    | -            |           | -                   | -          | -         |    |   |    |    |           |       |         |      |
| 7   | 2022      | 3           | 10          | 5    | -            |           | -                   | 2          | -         |    |   |    |    |           |       |         |      |
| 8   | 2022      | 3           | 10          | 6    | -            |           | -                   | 2          | 2         |    |   |    |    |           |       |         | 11   |
| 9   | 2022      | 3           | 10          | 7    | -            |           | -                   | -          | -         |    |   |    |    |           |       |         |      |
| 10  | 2022      | 3           | 10          | 8    | -            |           |                     | -          |           |    |   |    |    |           |       |         |      |
| 11  | 2022      | 3           | 10          | 9    | -            |           | -                   | -          | -         |    |   |    |    |           |       |         |      |
| 12  | 2022      | 3           | 10          | 10   | -            |           | -                   | -          | -         |    |   |    |    |           |       |         |      |
| 13  | 2022      | 3           | 10          | 11   |              | 11.7      | 6.3                 | 18.1       | 64.9      |    |   |    |    |           |       |         |      |
| 11  | 2022      | 3           | 10          | 12   |              |           |                     | -          | -         |    |   |    |    |           |       |         |      |
| 15  | 2022      | 0           | 10          | 12   | 1            |           |                     |            |           |    |   |    |    |           |       |         |      |
| 15  | 2022      | 3           | 10          | 15   | -            |           | -                   | -          | -         |    |   |    |    |           |       |         |      |
| 4   |           | day_2022031 | •           |      |              |           |                     |            |           |    |   |    | m  | (100 CTT) |       |         |      |
| 準備方 | S ScrollL | OCK BO TA   | アクセシビリティ: オ | 可用不可 |              |           |                     |            |           |    |   |    | E  | w         |       | - + 115 | 199. |

mon (月報)

| 自動  | 保存 👥                                  | <b>3 2</b> • <b>C</b> |        | month_20   | 2203.csv - | ♀ 検索 (Alt+Q)    |        |   |   |   |   |   | Ű | <b>B</b> – | o x  |   |
|-----|---------------------------------------|-----------------------|--------|------------|------------|-----------------|--------|---|---|---|---|---|---|------------|------|---|
| ファイ | ν #-Δ                                 | 挿入 ペー                 | シレイアウト | 数式 データ き   | 文間 表示 ヘルプ  | Acrobat PDFelem | ent    |   |   |   |   |   |   |            | ピ 共有 | I |
| A1  |                                       |                       |        |            |            |                 |        |   |   |   |   |   |   |            |      |   |
|     | A                                     | в                     | С      | D          | E          | F               | G      | н | T | J | К | L | M | N          | 0    |   |
| 1 4 | F.                                    | 月日                    | 1      | 発電電力量(kWh) | 購入電力量(kWh) | 消費電力量(kWh)      | 供給率(%) |   |   |   |   |   |   |            |      | I |
| 2   | 2022                                  | 3                     | 1 -    |            | -          | T.              |        |   |   |   |   |   |   |            |      | 1 |
| 3   | 2022                                  | 3                     | 2 -    |            | -          | <b>≂</b> :      | •      |   |   |   |   |   |   |            |      | 1 |
| 4   | 2022                                  | 3                     | 3 -    |            | -          |                 | -      |   |   |   |   |   |   |            |      | 1 |
| 5   | 2022                                  | 3                     | 4 -    |            | -          | -               | -      |   |   |   |   |   |   |            |      | 1 |
| 6   | 2022                                  | 3                     | 5 -    | •          | -          | -               | -      |   |   |   |   |   |   |            |      | 1 |
| 7   | 2022                                  | 3                     | 6 -    |            | -          | -               | -      |   |   |   |   |   |   |            |      | ۲ |
| 8   | 2022                                  | 3                     | 7 -    |            | -          | 2               | 2      |   |   |   |   |   |   |            |      |   |
| 9   | 2022                                  | 3                     | 8 -    |            | -          | -               | -      |   |   |   |   |   |   |            |      |   |
| 10  | 2022                                  | 3                     | 9 -    | 10         | -          | -               |        |   |   |   |   |   |   |            |      |   |
| 11  | 2022                                  | 3                     | 10     | 11.7       | 6.3        | 18.1            | 64.9   |   |   |   |   |   |   |            |      |   |
| 12  | 2022                                  | 3                     | 11 -   |            |            | -               | -      |   |   |   |   |   |   |            |      |   |
| 13  | 2022                                  | 3                     | 12 -   |            | -          | -               | -      |   |   |   |   |   |   |            |      |   |
| 14  | 2022                                  | 3                     | 13 -   | -3         | -          | -               | -      |   |   |   |   |   |   |            |      |   |
| 15  | 2022                                  | 3                     | 14 -   |            | -          | 2               | -      |   |   |   |   |   |   |            |      |   |
|     | month_202203 ⊕ : €                    |                       |        |            |            |                 |        | Ē |   |   |   |   |   |            |      |   |
| 準備完 | 職売了 ScrolLock 10 鈴 Prbを北けた:利用不可 田 回 巴 |                       |        |            |            |                 |        |   |   |   |   |   |   |            |      |   |

#### year (年報)

| 自動  | 保存 👥                                      | B 9-  | ℃- =             | year_2022.csv -    | <b>م</b>        | 検索 (Alt+Q)      |   |     |   |   |   |   | Ű   | œ –   |     | ×    |
|-----|-------------------------------------------|-------|------------------|--------------------|-----------------|-----------------|---|-----|---|---|---|---|-----|-------|-----|------|
| ファイ | レーホーム                                     | 挿入    | ページレイアウト 数式      | データ 校開 表           | 示 ヘルプ Acrobat   | t PDFelement    |   |     |   |   |   |   |     | CKE 🖓 | 小台共 | la 🛛 |
| A1  | *                                         | : × • | f <sub>x</sub> 年 |                    |                 |                 |   |     |   |   |   |   |     |       |     | ~    |
|     | ٨                                         | P     | C                | D                  | E               | F               | 0 | ы І | 1 | E | V |   | M   | N     | 0   |      |
| 1   | Ŧ                                         | B     | し<br>発電電力量(L/Wh) | U<br>腰 3 雲力景(LW/h) | E<br>消费雷力量(kWb) | F<br>(供給家(%)    | G | -   | 1 | , | N | L | IVI | IN    | 0   | -11  |
| 2   | 2022                                      | 1     | 光电电力主(KWII)      | 两八电/J ॥(KWII/      | 用自电力单(Kwiii)    | (75/80 4+ \ 707 |   |     |   |   |   |   |     |       |     | -    |
| 2   | 2022                                      | 2     |                  |                    |                 |                 |   |     |   |   |   |   |     |       |     | -    |
| 3   | 2022                                      | 2     | 11.7             | 6.2                | 10.1            | 64.0            |   |     |   |   |   |   |     |       |     | -    |
| 4   | 2022                                      | 3     | 11.7             | 0.3                | 10.1            | 04.9            |   |     |   |   |   |   |     |       |     | -    |
| 6   | 2022                                      |       | -                |                    |                 |                 |   |     |   |   |   |   |     |       |     | -    |
| 7   | 2022                                      | 5     | -                |                    | -               | -               |   |     |   |   |   |   |     |       |     | -    |
| 1   | 2022                                      | 0     | -                |                    | -               | -               |   |     |   |   |   |   |     |       |     | -    |
| 0   | 2022                                      | 1     | -                | -                  | -               | -               |   |     |   |   |   |   |     |       |     | -    |
| 9   | 2022                                      | 0     |                  |                    |                 | ā               |   |     |   |   |   |   |     |       |     | -    |
| 10  | 2022                                      | 9     | - 50             | <u>.</u>           |                 |                 |   |     |   |   |   |   |     |       |     |      |
| 11  | 2022                                      | 10    | -                | -                  | -               | -               |   |     |   |   |   |   |     |       |     |      |
| 12  | 2022                                      | 11    | -                | •                  | -               | -               |   |     |   |   |   |   |     |       |     | -    |
| 13  | 2022                                      | 12    | -                |                    | -               | -               |   |     |   |   |   |   |     |       |     | -    |
| 14  |                                           | 平均    | 11.7             | 6.3                | 18.1            | 64.9            |   |     |   |   |   |   |     |       |     | -    |
| 15  |                                           | 合計    | 11.7             | 6.3                | 18.1            | 64.9            |   |     |   |   |   |   |     |       |     | -    |
| 4   | yeer_2022 ④                               |       |                  |                    |                 |                 |   |     |   |   |   |   |     |       |     |      |
| 準備元 | 元 / ScrollLock 189 137 P7センジアイ:利用ヘリ 田 回 巴 |       |                  |                    |                 |                 |   |     |   |   |   |   |     |       |     |      |

© Field Logic.

![](_page_18_Figure_1.jpeg)

# 4. 画面操作説明

FLap の各画面の機能、設定方法について記載しています。

# 4.1. 内蔵モニタ画面

内蔵モニタで様々な情報が確認できます。インフォメーション画面では各種計測値、 メニュー画面では CSV への計測データ出力操作、時刻、IP アドレス等の確認操作が可能です。 加えて FLap では、PCS の制御指令値や制御異常等が追加表示されます。

![](_page_19_Figure_5.jpeg)

![](_page_19_Figure_6.jpeg)

## 4.1.1. 制御情報の内容

![](_page_20_Figure_2.jpeg)

| No |                              | 項目       | 内容                                       |  |  |  |
|----|------------------------------|----------|------------------------------------------|--|--|--|
| 1  | 制御指令値 最終更新時刻の制御指令値の割合を表示します。 |          |                                          |  |  |  |
| 2  | 消費電力                         |          | 最終更新時刻の消費電力値を表示します。                      |  |  |  |
| 3  | 発電電力                         |          | 最終更新時刻の発電電力値を表示します。                      |  |  |  |
|    | 状態                           | 消費電力計測異常 | 消費電力の計測に異常が発生した場合に点灯します。                 |  |  |  |
| 4  |                              | PCS 制御異常 | PCS(パワーコンディショナ)への制御に異常が発生した場合に<br>点灯します。 |  |  |  |

### 4.1.2. インフォメーション⇔メニュー画面の切り替え

![](_page_21_Figure_2.jpeg)

### 4.1.3. 計測データ(CSV)の手動出力

Menu ボタンを押し、内蔵モニタ画面がメニュー表示になっている事を確認してください。

 ▲▼ボタンで「USB」を選択し、Enterボタンを 押してください。

② ▲▼ボタンで「USB 出力」を選択し、Enter ボタンを 押してください。

③ 実行確認画面が表示されますので、▲▶ボタンで 「はい」を選択し、Enter ボタンで実行してください。

![](_page_21_Figure_8.jpeg)

USB

サービスマン用

④ 実行中、右の画面が表示されます。成功すると、インフォメーション画面に戻ります。

![](_page_22_Picture_2.jpeg)

※処理失敗時は、右の画面が表示されます。 Menu ボタンを押すとメニュー画面に戻りますので、 再度 USB 出力の操作をお願いします。

![](_page_22_Picture_4.jpeg)

☞ POINT− 操作後、USB を取り外す場合

3.5.1. USB メモリの取り外し方法をご確認ください。

### 4.1.4. 機器設定の更新方法

Menuボタンを押し、内蔵モニタ画面がメニュー表示になっている事を確認してください。 ※本機能はサービスマン向けです。更新用設定ファイルは必要に応じて弊社よりご案内します。

USB ① ▲▼ボタンで「サービスマン用」を選択し、 サービスマン用 Enter ボタンを押してください。 安全電源OFF USB定義反映 ② ▲▼ボタンで「USB 定義反映」を選択し、 Enter ボタンを押してください。 IPアドレス表示 USB定義反映を実行します ③ 実行確認画面が表示されますので、▲▶ボタンで 「はい」を選択し、Enter ボタンで実行してください。 いいえ はい ④ 右の画面が表示され、成功するとインフォメーション USB定義反映実行中 画面に戻ります。 ※処理失敗時は、右の画面が表示されます。 A Menu ボタンを押すとメニュー画面に戻りますので、 USB定義反映に 失敗しました 再度 USB 定義反映の操作をお願いします。

# 4.1.5. IP アドレスの確認 Menu ボタンを押し、内蔵モニタ画面がメニュー表示になっている事を確認してください。 USB ① ▲▼ボタンで「サービスマン用」を選択し、 サービスマン用 Enter ボタンを押してください。 安全電源OFF USB定義反映 ▲▼ボタンで「IP アドレス表示」を選択し、 Enter ボタンを押してください。 IPアドレス表示 ③ 本体 LAN1・LAN2 に設定された IP アドレスが表示さ LAN1: 192.168.123.456 れます。(右の画面は表示例です) LAN2: 192.168.1.234

☞ POINT- 詳細ネットワーク情報について

詳細なネットワーク情報や、各 LAN のネットワーク情報の確認、及び設定変更が必要な場合は、WEB 画面からの操作をお願いします。

# 4.2. WEB 画面

FLap を PC と接続することで、監視モニタ、グラフ画面などの閲覧・設定が可能になります。

### 4.2.1. 画面構成

画面構成は下記の通りです。

ログイン画面 コンテンツ 監視モニタ グラフ 帳票 自家消費出力制御 出力制御スケジュール設定 出力制御パターン設定 ユーザー設定 グラフレンジ設定 巡回設定 揭示板設定 写真設定 アラート表示設定 時刻設定 基本設定 ネットワーク設定 機器情報設定 再起動 データ閲覧 瞬時値テーブル 1 分値テーブル 1 時間値テーブル

通信ログ

# 4.3. Web 画面へのアクセス

### 4.3.1. Web 画面へのアクセス事前準備(ノート PC の接続方法)

![](_page_26_Figure_3.jpeg)

- ① 次項「web 画面へのアクセス準備」を参照し、ノート PC の IP アドレスを設定してください。
- → 4.3.2. Web 画面へのアクセス事前準備(ノート PC の IP 設定方法)
- ② ノート PC と FLap の LAN2 を LAN ケーブル(ストレート)で接続してください。
- ③ ノート PC のブラウザで http://192.168.1.243 をご参照ください。

#### Point

FLap の LAN2 の IP は、192.168.1.243 が出荷時デフォルトとなっています。 仕様により個別の IP が設定されている場合は、本体に貼付のテープに IP が記載されております。

## 4.3.2. Web 画面へのアクセス事前準備(ノート PC の IP 設定方法)

Web 画面の閲覧にはノート PC の IP 設定をする必要があります。FLap とノート PC を 1 対 1 で接続する 場合、ノート PC の IP アドレスを以下のように設定してください。

![](_page_27_Figure_3.jpeg)

※1対1以外の条件で接続される場合は、ネットワーク管理者にお問い合わせください ※以下の画像は Windows10 の画像です。ご使用の環境によっては画面が若干異なります。

- 1 キーボードの「Windows キー<sup>■</sup>」+「R キー」を押すと 「ファイル名を指定して実行」画面が表示されます。 名前欄に ncpa.cpl と入力し、「OK」をクリックして ください。
- 「ネットワーク接続」画面が表示されます。
   「ローカルエリア接続」を右クリックし、メニューから
   「プロパティ」を選択(カーソルをセットして左クリック) してください。
- ③ 接続プロパティ画面が表示されます。リストから「インター ネットプロトコルバージョン4」を選択し、「プロパティ」を クリックしてください。

 ④ 「次の IP アドレスを使う」のラジオボタンをクリックし、 「IP アドレス」欄に「192.168.1.1」と入力します。
 続いて「サブネットマスク」欄に「255.255.255.0」と 入力します。完了後「OK」をクリックします。

| ファイル名                        | を指定して実行                                               | ×                                                                                   |
|------------------------------|-------------------------------------------------------|-------------------------------------------------------------------------------------|
| 行するプログラム名、ま<br>wト JIVース名を入力し | tたは開くフォルダーやドキ<br>ノてください。                              | キュメント名、インター                                                                         |
| cpa.cpl                      |                                                       | ~                                                                                   |
|                              |                                                       |                                                                                     |
| OK                           | キャンセル                                                 | 参照( <u>B</u> )                                                                      |
|                              | ファイル名<br>行するプログラム名、8<br>ット・リソース名を入力し<br>cpa.cpl<br>OK | ファイル名を指定して実行<br>行するプログラム名、または聞くフォルダーやドー<br>ット リソース名を入力して(ださい、<br>ロウユ(c)<br>OK キャンセル |

![](_page_27_Picture_10.jpeg)

![](_page_27_Picture_11.jpeg)

| 金融                                                     |                  |             |    |             |     |            |               |
|--------------------------------------------------------|------------------|-------------|----|-------------|-----|------------|---------------|
| ネットワークでこの機能がサポートされてい<br>さます。サポートされていない場合は、ネッ<br>てください。 | いる場合は、<br>パワーク管理 | IP 設<br>置者に | 定む | 日動1<br>な 10 | 的に用 | で得す<br>目を開 | ることがで<br>い合わせ |
| ○ IP アドレスを自動的に取得する(O                                   | ))               |             |    |             |     |            |               |
| ③次の IP アドレスを使う(S):                                     | -<br>-           |             |    |             |     |            |               |
| IP アドレス(I):                                            | 19               | 2.1         | 68 | 1           |     | 1          |               |
| サブネット マスク(U):                                          | 25               | 5.2         | 55 | 255         |     | 0          |               |
| デフォルト ゲートウェイ(D):                                       |                  |             |    | į.          |     |            |               |
| ◎ DNS サーバーのアドレスを自動的                                    | に取得する            | (B)         |    |             |     |            |               |
| ⑦ 次の DNS サーバーのアドレスを使                                   | EB(E):           |             |    |             |     |            |               |
| 優先 DNS サーバー(P):                                        |                  |             |    |             |     |            |               |
| 代替 DNS サーバー(A):                                        |                  |             |    |             |     |            |               |
| □終了時に設定を検証する(L)                                        |                  |             |    | [           | B¥¥ | 819,7      | E(V)          |
|                                                        |                  | _           | -  |             |     |            |               |

## 4.3.3. Web 画面へのアクセス

FLap を LAN2 に接続し、ノート PC の IP 設定を行った状態で、インターネットブラウザから以下の URL にアクセスしてください。

http://192.168.1.243/ ※本体の IP アドレス(デフォルトでは http://192.168.1.243)

![](_page_28_Figure_4.jpeg)

アクセス後、トップ画面としてログイン画面が表示されます。 ログインしない場合は、一般ユーザーとしてそのまま操作が可能です。 ログインユーザーに関しましては、本書の付録をご確認ください。

| «        | DataCube3        |
|----------|------------------|
| 図 コンテンツ  |                  |
| 🛞 ユーザー設定 |                  |
|          | DataCube3        |
|          | ID               |
|          |                  |
|          | ーログイン            |
|          |                  |
|          |                  |
|          |                  |
|          |                  |
|          |                  |
|          | &Field Logic Inc |

Point 🐨

・グラフのレンジは Web 画面の設定で変更できます。

・Web 画面の内容確認に Adobe Flash Player 等ソフトウェアのインストールは不要です。

# 4.4. ログイン画面

## 4.4.1. ログイン画面(トップ画面)の表示

FLap アクセス時の最初の表示画面です。

|   | « | DataCube3          |
|---|---|--------------------|
| 1 |   |                    |
| 2 |   |                    |
|   |   | DataCube3          |
|   |   |                    |
|   |   | ( <b>4</b> ) 125-F |
|   |   | (5) المحقق         |
|   |   |                    |
|   |   |                    |
|   |   |                    |
|   |   |                    |
|   |   | @Flad Look Inc     |

| No  | 項目         | 内容                        |
|-----|------------|---------------------------|
| 1   | コンテンツメニュー  | コンテンツを表示するメニュー項目です。       |
| 2   | ユーザー設定メニュー | ユーザー設定を表示するメニュー項目です。      |
| 3   | ID 入力欄     | ログイン ID を入力します。           |
| 4   | パスワード入力欄   | パスワードを入力します。              |
| (5) | ログインボタン    | ID、パスワードを入力後、クリックするボタンです。 |

※ID、初期パスワードに関しましては、「5.1.1. ログインユーザー情報について」をご確認ください。

### 4.4.2. 各種画面への移動方法

コンテンツメニューや、ユーザー設定メニュー内の各項目への移動方法を記載します。 コンテンツメニュー内の項目画面に移動する場合は、①「コンテンツ」をクリックし、 ②の項目を表示して任意の画面項目をクリックしてください。(ユーザー設定メニューも同様)

![](_page_30_Figure_3.jpeg)

| メニュー   | 項目    | 内容             |
|--------|-------|----------------|
|        | 監視モニタ | 監視モニタ画面を表示します。 |
| コンテンツ  | グラフ   | グラフ画面を表示します。   |
|        | 帳票    | 帳票画面を表示します。    |
| ユーザー設定 | 時計設定  | 時計設定画面を表示します。  |

# 4.4.3. ログイン方法

管理者ユーザーとしてログインする場合は、①ログイン画面の ID、パスワード欄に情報を入力し、 ②ログインボタンをクリックしてください。

ID、初期パスワードに関しては、「5.1.1. ログインユーザー情報について」をご確認ください。

![](_page_31_Picture_4.jpeg)

ログイン後、監視モニタ画面が表示されます。

| DataCube3                     | 取扱説明書 ログアウト                     |
|-------------------------------|---------------------------------|
| 計測 計測中 一部欠測 全欠測 PCS 運転 待機 何   | 亭止 故障 消費電力計測 計測異常 出力制御 制御中 制御異常 |
|                               | 最終更新時刻:2018/12/20 15:31:24      |
| 現在の発電電力                       | 現在の購入電力                         |
| <b>200.0</b> kW               | <b>50.0</b> kW                  |
| 現在の消費電力                       | 現在の供給率                          |
| <b>250.0</b> kW               | 80.0%                           |
| 本日の発電電力量                      | 本日の消費電力量                        |
| 356 kwh                       | <b>165.2</b> kwh                |
| 現在の日射強度                       | 現在の気温                           |
| <b>0.75</b> kW/m <sup>2</sup> | <b>19.2</b> °                   |

# 4.4.4. 各種画面への移動方法(ログイン後)

サイドメニューから各コンテンツへ移動します。

| «            |   |
|--------------|---|
| 監視モニタ        |   |
| グラフ          |   |
| 帳票           |   |
| C 自家消費出力制御   | ^ |
| 出力制御スケジュール設定 |   |
| 出力制御バターン設定   |   |
| 🔘 ユーザー設定     | ^ |
| グラフレンジ設定     |   |
| 巡回設定         |   |
| 揭示板設定        |   |
| 写真設定         |   |
| アラート表示設定     |   |
| 時刻設定         |   |
| 基本設定         |   |
| ネットワーク設定     |   |
| 機器情報設定       |   |
| 再起動          |   |
| ┣ データ閲覧      | ^ |
| 瞬時値テーブル      |   |
| 1分値テーブル      |   |
| 1時間値テーブル     |   |
| 通信ログ         |   |

| メニュー   | 項目               | 内容                        |
|--------|------------------|---------------------------|
|        | 監視モニタ            | 監視モニタ画面を表示します。            |
| コンテンツ  | グラフ              | グラフ画面を表示します。              |
|        | 帳票               | 帳票画面を表示します。               |
| 自家消費   | 出力制御スケジュー<br>ル設定 | 出力制御スケジュール設定画面に移動し<br>ます。 |
| 出力制御   | 出力制御パターン設<br>定   | 出力制御パターン設定画面に移動しま<br>す。   |
|        | グラフレンジ設定         | グラフ設定画面に移動します。            |
|        | 巡回設定             | 巡回設定画面に移動します。             |
|        | 揭示板設定            | 掲示板設定画面に移動します。            |
|        | 写真設定             | 写真設定画面に移動します。             |
| ユーザー設定 | アラート表示設定         | アラート設定画面に移動します。           |
|        | 時刻設定             | 時刻設定画面に移動します。             |
|        | 基本設定             | 端末基本設定画面に移動します。           |
|        | ネットワーク設定         | ネットワーク設定画面に移動します。         |
|        | 再起動              | 再起動画面に移動します。              |
|        | 瞬時値テーブル          | 瞬時値テーブル画面に移動します。          |
| デーク問覧  | 1分値テーブル          | 1 分値テーブル画面に移動します。         |
| ✓ ✓ 风晃 | 1時間値テーブル         | 1時間値テーブル画面に移動します。         |
|        | 通信<br>ログ         | 通信ログ閲覧画面に移動します。           |

# 4.4.5. ログアウト方法

ログアウトする場合は、①ログアウトボタンをクリックしてください。

| DataCube3                 | 戦闘明書 ログアウト 〔                           |
|---------------------------|----------------------------------------|
| 計測 计测中 一部欠测 全欠测 PCS 选择 特视 | 停止 故障 消費電力計測 計測異常 出力制御 <b>制御中</b> 制御異常 |
|                           | 最終更新時刻:2018/12/20 15:31:24             |
| 現在の発電電力                   | 現在の購入電力                                |
| <b>200.0</b> kw           | <b>50.0</b> kw                         |
| 現在の消費電力                   | 現在の供給率                                 |
| <b>250.0</b> KW           | 80.0%                                  |

確認画面が表示されますので、②OK をクリックしてください。

| ログアウト             | ×      |
|-------------------|--------|
| ログアウトします。よろしいですか? |        |
| キャンセ              | с ок 2 |

## 4.4.6. 取扱説明書の確認方法

取扱説明書ボタンをマウスオーバーすると、取扱説明書のリストがプルダウンで表示されます。 任意の項目をクリックすると、PDF 形式で表示されます。

| DataCube3                 | 取扱説明書 ログアウト                            |
|---------------------------|----------------------------------------|
| 計測 计测中 一部欠测 全欠测 PCS 预标 特视 | 停止 故障 消費電力計測 計測異常 出力制御 <b>制御中</b> 制御異常 |
|                           | 最終更新時刻:2018/12/20 15:31:24             |
| 現在の発電電力                   | 現在の購入電力                                |
| <b>200.0</b> kw           | <b>50.0</b> kw                         |
| 現在の消費電力                   | 現在の供給率                                 |
| <b>250.0</b> kw           | 80.0%                                  |

# 4.5. コンテンツ

FLap の基本コンテンツの閲覧が可能です。

## 4.5.1. 監視モニタ

サイドメニューのコンテンツ> 監視モニタをクリックすると表示されます。 計測状況や PCS 状態に加え、消費電力計測の異常と出力制御状態を確認できます。

| 3                   | 4                    | 5              | 6                         |
|---------------------|----------------------|----------------|---------------------------|
| 計規 計測中 一部欠測 全欠測 PCS | <b>運転</b> 待機 停止 故障   | 消費電力計測 計測異常 出力 | 制御中制御異常                   |
|                     |                      | 2 最            | 終更新時刻:2018/12/20 15:31:24 |
| ▋現在の発電電力            | 現在の購入電力              | 1              |                           |
| 200                 |                      |                | 5 <b>0.0</b> kw           |
| 現在の消費電力             | 現在の供給率               |                |                           |
| 250                 | 0.0 kw               | 8              | <b>30.0</b> %             |
| 本日の発電電力量            | (1)<br>本日の消費電力       | )量             |                           |
| 3                   | 56 kwh               | 10             | 5 <b>5.2</b> ĸwh          |
| 現在の日射強度             | 現在の気温                |                |                           |
| 0.                  | 75 kW/m <sup>2</sup> |                | L9.2 c                    |

#### ※画面は一例です。計測表示する項目は、案件により異なります。

| No | 項目       | 内容                           |
|----|----------|------------------------------|
| 1  | 計測値      | 各計測値を表示します。                  |
| 2  | 最終更新時刻   | 計測データの最終更新時刻を表示します。          |
| 3  | 計測状態     | 最終更新時刻の計測の通信、データの保存状態を表示します。 |
| 4  | PCS 運転状態 | 最終更新時刻の PCS の運転状態を表示します。     |
| 5  | 消費電力計測   | 最終更新時刻の消費電力の計測異常を表示します。      |
| 6  | 出力制御     | 最終更新時刻の PCS 出力制御状態を表示します。    |

# 4.5.2. グラフ

サイドメニューのコンテンツ> グラフボタンをクリックすると表示されます。 発電状況の推移を「トレンド」「本日」「今月」「今年」の4 種類のグラフで表示します。

#### <グラフの表示内容>

・瞬時グラフ:発電電力/消費電力/日射強度/気温

・積算グラフ:発電電力量/消費電力量/日射量

![](_page_35_Figure_6.jpeg)

| No | 項目    | 内容                                                                                                    |
|----|-------|----------------------------------------------------------------------------------------------------|
| 1) | 高さ    | グラフの画面表示の高さ部分を調整します。<br>上下ボタン、若しくは直接入力が可能です。<br>入力範囲は 200~9999pixel です。<br>表示が切り替わらない場合は、④表示ボタンをクリックしてください。 |
| 2  | グラフ種別 | プルダウンから任意の種別のグラフを選び、④表示ボタンをクリックし<br>てください。<br>トレンド へ<br>トレンド<br>本日<br>今月<br>今年                              |

|   |      | カレン                     | ンダ・                   | -の                    | アイ                      | コン                    | ·をク                   | ッリッ             | クするとカレンダーが表示されます             |
|---|------|-------------------------|-----------------------|-----------------------|-------------------------|-----------------------|-----------------------|-----------------|------------------------------|
|   |      | « ‹                     |                       | 20:                   | 18 年                    | 4月                    |                       | > »             |                              |
|   |      | B                       | 月                     | 火                     | 水                       | 木                     | 金                     | ±               |                              |
|   |      | 25                      | 26                    | 27                    | 28                      | 29                    |                       | 31              |                              |
|   |      | 1                       | 2                     | 3                     | 4                       | 5                     | 6                     | 7               |                              |
|   |      | 8                       | 9                     | 10                    | 11                      | 12                    | 13                    | 14              |                              |
| 3 | 日付   | 15                      | 16                    | 17                    | 18                      | 19                    | 20                    | 21              |                              |
|   |      | 22                      | 23                    | 24                    | 25                      | 26                    | 27                    | 28              |                              |
|   |      | 29                      | 30                    | 1                     | 2                       | 3                     | 4                     | 5               |                              |
|   |      | 任意<br>グラン<br>日付ン<br>※未来 | の日<br>フが<br>入力<br>そのE | 付を<br>表示<br>欄に<br>日付に | 選択<br>され<br>直<br>援<br>援 | し、<br>ます<br>日付<br>Rでき | ④表<br>-。<br>けを入<br>ませ | 示ボ<br>、カす<br>ん。 | タンをクリックすると指定した日付<br>る事も可能です。 |
| 4 | 表示   | 選択し                     | った                    | 表示                    | 設定                      | を画                    | 面反                    | しいし             | <i>,</i> ます。                 |
| 5 | 種別選択 | クリッ<br>(トl              | ック<br>ノン              | する<br>ド/              | とグ<br>本日                | `ラフ<br>/今             | の<br>す。<br>月/         | 訒を<br>′今年       |                              |

#### Point 🐨

グラフのレンジは Web 画面の設定で変更できます。

## 4.5.3. 帳票

サイドメニューのコンテンツ> 帳票ボタンをクリックすると表示されます。 各計測値を帳票形式で表示する画面です。「日報」「月報」「年報」を選択できます。

### <帳票の表示内容>

### ・発電電力量/購入電力量/消費電力量/日射量/気温/供給率

|            |            |            | 1 J-113    | 0: なし       | ∨」が 0 ~ 以     | E 100       |
|------------|------------|------------|------------|-------------|---------------|-------------|
| <b>E</b> 票 |            | 高さ:        | 600 ① 種別:  | 日報 ~ 日付:    | 2019/01/31 表示 | ± csvダウンロート |
| 時間         | 発電電力量(kWh) | 購入電力量(kWh) | 消費電力量(kWh) | 日射星(kWh/m2) | 気温(℃)         | 供給率(%)      |
| 00         | 0.0        | 4.8        | 4.8        | 0.00        | 12.5          | 0           |
| 01         | 0.0        | 4.2        | 4.2        | 0.00        | 11.6          | 0           |
| 02         | 0.0        | 4.0        | 4.0        | 0.00        | 10.4          | 0           |
| 03         | 0.0        | 4.4        | 4.4        | 0.00        | 9.7           | 0           |
| 04         | 0.0        | 4.0        | 4.0        | 0.00        | 9.4           | 0           |
| 05         | 0.0        | 6.9        | 6.9        | 0.00        | 9.0           | 0           |
| 06         | 4.9        | 5.6        | 10.5       | 0.03        | 9.0           | 47          |
| 07         | 10.5       | 20.4       | 30.9       | 0.11        | 11.3          | 34          |
| 08         | 36.8       | 5.6        | 42.4       | 0.39        | 15.7          | 87          |
| 09         | 40.5       | 10.1       | 50.6       | 0.62        | 20.0          | 80          |
| 10         | 46.9       | 13.8       | 60.7       | 0.81        | 22.0          | 77          |
| 11         | 50.8       | 29.8       | 80.6       | 0.92        | 24.7          | 63          |
| 12         | 40.2       | 35.7       | 75.9       | 0.95        | 24.4          | 53          |
| 13         | 48.9       | 33.1       | 82.0       | 0.91        | 25.0          | 60          |

| No | 項目   | 内容                                                                                                    |
|----|------|----------------------------------------------------------------------------------------------------|
| 1  | フィルタ | 選択した項目の値を基準に、表示の絞り込みを行えます。<br>※表示の絞り込みは CSV ダウンロードには反映されません。                                                |
| 2  | 高さ   | グラフの画面表示の高さ部分を調整します。<br>上下ボタン、若しくは直接入力が可能です。<br>入力範囲は 200~9999pixel です。<br>表示が切り替わらない場合は、⑤表示ボタンをクリックしてください。 |
| 3  | 種別   | プルダウンから任意の種別のグラフを選び、⑤表示ボタンをクリックして<br>ください。<br>日報<br>日報<br>月報<br>年報                                          |

|            |            | カレン | ンダー               | -の  | アイ   | コン | をく | アリッ    | クするとカレンダーが表示されます。 |  |
|------------|------------|-----|-------------------|-----|------|----|----|--------|-------------------|--|
|            |            | « < |                   | 201 | 18 年 | 4月 |    | > >>   |                   |  |
|            |            | B   | 月                 | 火   | 水    | 木  | 金  | ±      |                   |  |
|            |            | 25  | 26                | 27  | 28   | 29 |    | 31     |                   |  |
|            |            |     | 2                 | 3   | 4    | 5  | 6  | 7      |                   |  |
| <b>(4)</b> | 日付         | 8   | 9                 | 10  | 11   | 12 | 13 | 14     |                   |  |
| Ū          |            | 15  | 16                | 17  | 18   | 19 | 20 | 21     |                   |  |
|            |            | 22  | 23                | 24  | 25   | 26 | 27 | 28     |                   |  |
|            |            | 29  | 30                | 1   | 2    | 3  | 4  | 5      |                   |  |
|            |            | 任意の | の日1               | 付を  | 選択   | し、 | ⑤表 | 表示ボ    | タンをクリックすると指定した日付の |  |
|            |            | グラン | フが                | 表示  | され   | ます | •  |        |                   |  |
|            |            | 日付入 | 入力材               | 闌に  | 直接   | 日付 | を入 | 、力す    | る事も可能です。          |  |
| 5          | 表示         | 選択し | 選択した表示設定を画面反映します。 |     |      |    |    |        |                   |  |
| 6          | CSV ダウンロード | レポ- | -                 | 表示  | υτ   | いる | 帳票 | 表<br>で | SV 形式データで保存します。   |  |

# 4.6. 自家消費出力制御

出力制御に関する設定を行います。

# 4.7. 出力制御スケジュール設定

自家消費における出力制御パターンをカレンダーまたはリスト形式で表示する画面です。 ※出力制御パターンの設定手順は、次ページを参照ください。

|     |              |       |       |         |              | <b>(4)</b> | 2 5          | )(6)                                |
|-----|--------------|-------|-------|---------|--------------|------------|--------------|-------------------------------------|
|     |              |       |       |         |              | ⊐ Ÿ ┌──    | •            | 出力制御バターン                            |
|     |              |       |       | 3       | 高さ: 600      | 表示形式: 🧿 力し | ノンダー   ○ リスト | 圖 3 (火)                             |
|     | ● 出力制御スケジュール | 設定    | 月選択   | 2021/08 | 表示 設定 🛛 : 選択 | 阳を デフォルト 🗸 | に設定保存        | デフォルト                               |
| (7) | E            | 月     | 火     | 水       | 木            | 金          | L ±          | - 0 kW                              |
| Ŭ   | 1            | 2     | 3     | 4       | 5            | 6          | 7            | 150 %<br>[150.00 kW]                |
|     | デフォルト        | デフォルト | デフォルト | デフォルト   | デフォルト        | デフォルト      | デフォルト        | - 12.5 kW<br>[100.06 kW]<br>- 10 kW |
|     | 8            | 9     | 10    | 11      | 12           | 13         | 14           | 80 %<br>[80.00 kW]                  |
|     | デフォルト        | デフォルト | デフォルト | デフォルト   | デフォルト        | デフォルト      | デフォルト        | 40 %<br>[40.00 kW]<br>- 5 kW        |
|     | 15           | 16    | 17    | 18      | 19           | 20         | 21           | [ 0.00 kW ]                         |
|     | デフォルト        | デフォルト | デフォルト | デフォルト   | デフォルト        | デフォルト      | デフォルト        | 9                                   |
|     | 22           | 23    | 24    | 25      | 26           | 27         | 28           |                                     |
|     | デフォルト        | デフォルト | デフォルト | デフォルト   | デフォルト        | デフォルト      | デフォルト        |                                     |
|     | 29           | 30    | 31    |         |              |            |              |                                     |
|     | デフォルト        | デフォルト | デフォルト | 8       |              |            |              |                                     |

| No  | 項目         | 内容                                                                                  |
|-----|------------|-------------------------------------------------------------------------------------|
| 1   | 高さ         | ②でリスト形式を選択した場合、表示範囲の高さを調整できます。                                                      |
| 2   | 表示形式       | カレンダー形式とリスト形式から選択できます。<br>※上図はカレンダー形式                                               |
| 3   | 月選択        | 選択した月の出力制御パターンを表示します。                                                               |
| 4   | 設定         | 設定したい出力制御パターンを選択できます。<br>※パターンの設定手順ついては、次ページを参照                                     |
| (5) | 設定ボタン      | 選択日に出力制御パターンを適用します。                                                                 |
| 6   | 保存ボタン      | この画面で行った編集内容を保存します。                                                                 |
| 7   | 曜日チェックボックス | チェックを入れると、対象の曜日の日を全て選択します。<br>※解除する場合は、チェックを無しにしてください                               |
| 8   | 設定エリア      | 設定した出力制御パターンを表示します。日付マスをマウスオーバー<br>すると、⑨に出力制御パターンが表示されます。<br>クリックすると、対象日が選択状態になります。 |

![](_page_40_Figure_1.jpeg)

#### Point

出力制御パターンを設定していない場合、出荷初期時の設定(スケジュールマスタ設定画面で登録されているデフォルトの出力制御パターン)が適用されています。

# 4.7.1. 出力制御パターンの設定手順

#### 手順①:月を選択

パターンを設定したい月を選択し、「表示」ボタンをクリックしてください。

|                                |       |      | _       |     | _              |          |     |              |                  | 出力制御バターン                                          |
|--------------------------------|-------|------|---------|-----|----------------|----------|-----|--------------|------------------|---------------------------------------------------|
|                                |       | _    | •       |     | 3 高さ           | 600      |     | 表示形式: 0 カレンタ | <i>i</i> - 0 リスト | 茴 6 (火)                                           |
|                                |       | 月選択: | 2021/07 |     | 表示             | 18年 0: 道 | 祝日を | デフォルト 、 に    | 設定 保存            |                                                   |
| <ul> <li>● 自家消費スケジ.</li> </ul> |       |      |         |     |                |          |     |              |                  | デフォルト                                             |
| B                              | 月     |      | "       | 202 | 1 年            |          |     | 金            | □ ±              | - 0 kW                                            |
|                                |       |      | ~       | 202 | 1 -+-          | //       |     | 2            | 3                | 150 %                                             |
|                                |       |      | 1月      | 2月  | 3月<br><b>2</b> | 4月       | ٢   | デフォルト        | デフォルト            | - 10 kW<br>120 %<br>[106.2 kW]<br>- 25 kW<br>80 % |
| 4                              | 5     | 6    | 58      | 68  | 78             | 08       |     | 9            | 10               | [70.8 kW] - 15.5 kW                               |
| デフォルト                          | デフォルト | デフォ  | 9月      | 10月 | 11月            | 12月      | ٢   | デフォルト        | デフォルト            | 30 %<br>[26.55 kW]<br>0 %                         |
| 11                             | 10    | 13   |         |     |                |          |     | 16           | 17               | [ 0 kW ]                                          |

### 手順②:パターンの選択

設定したいパターンを選択してください。

|                               |       |               |      |             |            |           | 出力制御バターン |
|-------------------------------|-------|---------------|------|-------------|------------|-----------|----------|
|                               |       |               | 商    | ž: 600      | 表示形式: 0 カレ | ンダー 0 リスト | 🗐 2 (金)  |
| <ul> <li>自家消費スケジュー</li> </ul> | - ル設定 | 月遥訳: 🔄 2021/0 | 7 表示 | 設定 ❷ : 溢択日を | バターン1 〜    | に設定保存     | デフォルト    |
| 8                             | 月     | □ 火           | _ 水  | 木           | □金         | □ ±       | - 0 kW   |
|                               |       |               |      | 1           | 2          | 3         | 150 %    |

### 手順3:設定日の選択

パターンを変更したい日付を選択し、「設定」ボタンをクリックして設定します。

|                                 |       |              | 0 E   | ž: 600      | 表示形式: 0 カレン | 9- 👩 O UZF | 出力制御バターン                          |
|---------------------------------|-------|--------------|-------|-------------|-------------|------------|-----------------------------------|
| <ul> <li>● 自家消費スケジュー</li> </ul> | -ル設定  | 月選択: 📄 2021/ | 07 表示 | 設定 🛛 : 道沢日を | パターン1 〜 に   | 設定保存       | デフォルト                             |
| 08                              | 月     | - 火          | ■水    | - 木         | 金           | ±          | - 0 ×w                            |
|                                 |       |              |       | 1           | 2           | 3          | 150 %<br>[132.75 kW]              |
|                                 |       |              |       | デフォルト       | デフォルト       | デフォルト      | 120 %<br>[106.2 kW]<br>- 25 kW    |
| 4                               | 5     | 6            | 7     | 8           | 9           | 10         | [70.8 kW] - 15.5 kW               |
| デフォルト                           | デフォルト | デフォルト        | デフォルト | デフォルト       | デフォルト       | デフォルト      | 30 %<br>[26.55 kW] - 10 kW<br>0 % |
| 11                              | 12    | 13           | 14    | 15          | 16          | 17         | [ 0 kW ]                          |
| デフォルト                           | デフォルト | デフォルト        | デフォルト | デフォルト       | デフォルト       | デフォルト      | ●変更したい日付を選                        |
| 18                              | 19    | 20           | 21    | 22          | 23          | 24         | 6                                 |
| デフォルト                           | デフォルト | デフォルト        | デフォルト | デフォルト       | デフォルト       | デフォルト      | デフォルト                             |
| 25                              | 26    | 27           | 28    | 29          | 30          | 31         |                                   |
| デフォルト                           | デフォルト | デフォルト        | デフォルト | デフォルト       | デフォルト       | デフォルト      | 選択するとチェックが入る                      |

#### 手順④:設定の保存

「保存」ボタンをクリックすると、設定した内容が保存されます。

|                                 |   |           |     |                |              |          | 出力制御バターン               |
|---------------------------------|---|-----------|-----|----------------|--------------|----------|------------------------|
|                                 |   |           |     | <b>±</b> : 600 | 表示形式: 0 カレンタ | ダー 〇 リスト | 茴 6 (火)                |
|                                 |   |           | (an |                | ith ba       | main min | ·                      |
| <ul> <li>● 自家消費スケジュー</li> </ul> |   | 月遊訳: 2021 | 207 | BAE♥: 注所口を     | //9-21       | 設定 休仔    | デフォルト                  |
|                                 | 月 | 火         | □水  | □ 木            | 金            | ±        | - 0 kW                 |
|                                 |   |           |     | 1              | 2            | 3        | 150 %<br>[ 132.75 kW ] |

# 4.8. 出力制御パターン設定

自家消費における出力制御パターンの設定を行う画面です。 ※出力制御パターンの追加/編集/削除の手順は、次ページ以降を参照ください。

|                     |                  |     |           | (1)             | 2 5                                                                                                    |               |
|---------------------|------------------|-----|-----------|-----------------|----------------------------------------------------------------------------------------------------|---------------|
| ●出力制御パターン論          | 定                |     | PCS定格     | f: 100.0 kw az: | 780 へ 保存 削除 パターン:                                                                                                    | <u>追加</u> 再設定 |
| デフォルト 選択            | 編集               | 背景色 | 出力制御バターン名 |                 | 出力制御バターン                                                                                                    |               |
| <b>3</b><br>デフォルト □ | <b>4</b><br>1015 |     | デフォルト     |                 | ISO 10       - 0 kW         150 10       - 0 kW         - 0 kW       - 0 kW         110 10       - 0 kW         100 10       - 0 kW         100 10       - 0 kW         100 10       - 0 kW         100 10       - 0 kW         100 10       - 0 kW         100 10       - 0 kW         100 10       - 0 kW         90 10       - 9 kW         90 10       - 9 kW         80 10       - 9 kW         80 10       - 7 kW         80 10       - 7 kW         30 10       - 7 kW         20 10       - 7 kW         20 10       - 7 kW         20 10 <td< td=""><td></td></td<> |               |

| No  | 項目                         | 内容                                                                             |  |  |  |  |
|-----|----------------------------|--------------------------------------------------------------------------------|--|--|--|--|
| 1   | PCS 定格                     | PCS 定格が表示されます。                                                                 |  |  |  |  |
| 2   | 高さままであるため、表示エリアの高さを調整可能です。 |                                                                                |  |  |  |  |
| 3   | 選択欄                        | パターンの保存や削除する場合にチェックを入れます。<br>※パターンを編集した場合は自動でチェックが入ります。                        |  |  |  |  |
| 4   | 編集ボタン                      | 対象のパターンを編集できます。<br>【編集可能な項目】パターン名、背景色、制御の区切り(制御閾値)<br>※制御の区切り数は最大 20 まで登録可能です。 |  |  |  |  |
|     | 保存ボタン                      | 選択欄にチェックを入れたパターンを保存します。                                                        |  |  |  |  |
|     | 削除ボタン                      | 選択欄にチェックを入れたパターンを削除します。                                                        |  |  |  |  |
| (5) | パターンの追加                    | パターンを追加できます。最大 40 パターンまで作成可能です。                                                |  |  |  |  |
|     | 再設定                        | 登録中のパターンを全て削除し、現在設定中の PCS 定格に基づいた<br>デフォルトパターン一件のみの状態に再設定します。                  |  |  |  |  |

#### Point

「デフォルト」の項目は、出荷初期時の設定です。

パターン設定をされない場合、「デフォルト」の設定に基づいて出力制御が動作します。

### 4.8.1. 出力制御パターンの追加手順

#### 手順①:「パターン追加」ボタンをクリック

画面右上の「パターン追加」ボタンをクリックし、ダイアログを表示させてください。

| ● 出力制御パターン設定 |        | PCS定格: 100 | 0.0 kw 音さ: 780 <u>^</u> 保存 用除 パターン追加 再設定                                |
|--------------|--------|------------|-------------------------------------------------------------------------|
| デフォルト 選択     | 編集 背景色 | 出力制御バターン名  | 出力制御バターン                                                                |
|              |        |            | (別A&は)/パペラスを用<br>150 % - 0 kW 日ビのジオ和名(パ)<br>150 % - 150.00 kW<br>- 0 kW |

#### 手順②:出力制御パターンの設定

- ・出力制御パターン名:名称を入力してください。
- ・背景色:カレンダーで表示する背景色を選択してください。
- ・出力制御パターン:消費電力/PCS 定格(%) に対する制御閾値(kW)を設定してください。
- → 詳しい説明は次ページの「4.8.2. 出力制御パターンの設定項目」を参照ください。
- → 制御閾値の説明については「4.9.1. 制御閾値」を参照ください。

| デフォルト | HATE | 份担任                              | 米カ町御バターンタ                                      |            | 米カ鮮海バターン                         |
|-------|------|----------------------------------|------------------------------------------------|------------|----------------------------------|
|       |      |                                  |                                                |            |                                  |
|       |      | 出力制御八ターン                         |                                                | ×          | 南カ/PCS定株 - 0 kW 日安の消費市力          |
|       |      |                                  |                                                |            | 150 0 150 00 m                   |
|       |      |                                  |                                                |            | - 0 tay                          |
|       |      | *出力制御パターン名                       | 出力制御パターン名                                      |            | 110 m                            |
|       |      |                                  |                                                |            | - 10 kw                          |
|       |      | * 背景色                            |                                                |            | 100 m and a management 100,00 mm |
|       |      |                                  |                                                |            | -9 60                            |
|       |      |                                  |                                                |            | 90 %                             |
|       |      |                                  |                                                | - O kW     | - 9 kw                           |
|       |      | and a first first a black from a | 150 % ··· 39.90 kW                             |            | 80 % 80.00 kW                    |
|       |      | 出力制御パターン                         | 追加+                                            | - 0 +      | - 8 kw                           |
|       |      |                                  | 0 % … 0.00 kW                                  |            | 70 % 70.00 kW                    |
|       |      |                                  |                                                |            | - 8 kW                           |
| デフォルト | 報集   |                                  | 30.49(\$00)22.49(7) \$0(16 \$8(<20)75) C C 9 ; |            | 60 % 60.00 kW                    |
|       |      |                                  |                                                |            | - 8 kw                           |
|       |      |                                  |                                                |            | 50 % 50.00 kW                    |
|       |      |                                  |                                                | パターン追加 閉じる | - 7 kw                           |
|       |      |                                  |                                                |            | 40 % 40.00 kW                    |
|       |      |                                  |                                                |            |                                  |

#### 手順③:「パターン追加」ボタンのクリック

各項目の設定が完了したら、「パターン追加」ボタンをクリックしてください。

設定した制御スケジュールパターンが追加されます。

|            | 出力制御パターン 追加+ 0% | - 0 +      | 80 ‰ 80.00 kw<br>- 8 kw<br>70 ‰ 70.00 kw |
|------------|-----------------|------------|------------------------------------------|
| デフォルト 日 福生 | ※制御の区切り数は最大20   | 0件までです。    | - 8 kw<br>60 % 60.00 kw                  |
|            |                 | パターン追加 閉じる | - 8 kw<br>50 %                           |
|            |                 |            | - 6 kW                                   |

# 4.8.2. 出力制御パターンの設定項目

![](_page_44_Figure_2.jpeg)

| No | 項目             | 内容                                                                                                    |
|----|----------------|----------------------------------------------------------------------------------------------------|
| 1  | 追加ボタン          | 制御の区切りを追加します。(最大 20)                                                                                                 |
| 2  | 消費電力/PCS 定格(%) | 消費電力が PCS 定格の 110%に達するとき (※上図の場合)                                                                                    |
| 3  | 目安の消費電力        | ②の%に対する目安の消費電力                                                                                                    |
| 4  | 削除ボタン          | 制御の区切りを削除します。                                                                                                    |
| 5  | 制御閾値(kW)       | 制御閾値を入力します。(左右の-・+ボタンで1kW ずつ調整可能)<br>→消費電力が PCS 定格の 150%未満~110%以上の場合は、<br>発電電力を消費電力の-10kW を目標発電電力として制御<br>(※上図②⑤の場合) |

### 4.8.3. 出力制御パターンの編集手順

#### 手順①:「編集」ボタンをクリック

「編集」ボタンをクリックすると、対象のパターンが編集可能になります。

| ●出力制御パ | ターン設定 | :   |     | PCS定格: 100.0 | ₩ 賞さ: 600 <u>^</u> 保存 削除 パターン追加 再設定                                                                                                    |
|--------|-------|-----|-----|--------------|----------------------------------------------------------------------------------------------------|
| デフォルト  | 選択    | 編集  | 背景色 | 出力制御バターン名    | 出力制御バターン                                                                                                    |
| 「編集」フ  | ドタン   | • ↓ |     |              | (RB2)//rcsdb         - 0 kW         (R60)(R82)           150 %         - 150.0 kW           - 10 kW         - 10 kW           110 %         - 110.0 kW |
| デフォルト  |       | 編集  |     | デフォルト        | - 8 kW<br>80 % 80.0 kW<br>- 6 kW                                                                                                    |

#### 手順②:出力制御パターンの内容を編集

各項目の編集を行い、「完了」ボタンをクリックしてください。

※「完了」ボタンをクリックすると、選択欄のチェックボックスにチェックマークが入ります。

→ 制御閾値については、「4.9.1. 制御閾値」を参照ください。

| デフォルト     選択     編集     背景色     出力時御バターン名     出力時御バターン名       F:完了]     ボタン・     レ     レ     レ     レ     レ       デフォルト     デフォルト     デフォルト     デフォルト     レ     デフォルト | ● 出力制御パターン設定                   |     | PCS定格:100.0 | кw 高さ: 600 <u>^</u> 保存 削除 パターン追加 再改定                                                                            |
|----------------------------------------------------------------------------------------------------|--------------------------------|-----|-------------|----------------------------------------------------------------------------------------------------|
| 「完了」ボタン↓<br>デフォルト 第T デフォルト<br>第10 % … 10.00 kW ○<br>・ 80.00 kW ○<br>・ 80.00 kW ○<br>・ 6 + kW<br>・ 150 % … 50.00 kW ○<br>・ 6 + kW                                     | デフォルト 選択 編集                    | 背景色 | 出力制御バターン名   | 出力制御バターン                                                                                                    |
|                                                                                                    | <b>「完了」ボタン ↓</b><br>デフォルト ■ 第7 |     | デフォルト       | - 0 kW<br>- 150 % 150.00 kW<br>- 10 + kW<br>- 10 + kW<br>- 80 % 8 + kW<br>- 80 % 8 + kW<br>- 6 + kW<br>- 5 + kW |

#### 手順③:出力制御パターンの変更を保存

編集したパターンのチェックボックスにチェックが入っていることを確認し、画面右上の「保存」ボタン をクリックして編集内容を保存してください。

|                                           |             |         |     | DCS#18 - 100 0 |                                                             |
|-------------------------------------------|-------------|---------|-----|----------------|-------------------------------------------------------------|
| <ul> <li>出力制御パイ</li> <li>デフォルト</li> </ul> | 7-ン設)<br>選択 | E<br>編集 | 背景色 | 出力制御バターン名      | KW RG: 000 ~ 1407 PHOX パン 240/00 PHOX                       |
| デフォルト                                     |             | 編集      |     | デフォルト          | REALITY/PCSKE         O KW         ESCORECT           150 % |

# 4.8.4. 出力制御パターンの削除手順

### 手順①: 削除したい出力制御パターンを選択

削除したいパターンのチェックボックスをクリックしてください。

| ●出力制御パタ | ーン設定 |    |     | PCS定格:100.0 | ww 高さ: 600 ☆ 保存 削除 バター>追加 再設定                                                                                                    |
|---------|------|----|-----|-------------|----------------------------------------------------------------------------------------------------|
| デフォルト   | 選択   | 編集 | 背景色 | 出力制御パターン名   | 出力制御バターン                                                                                                    |
| デフォルト   |      | 編集 |     | デフォルト       | ISO: %       - 0 kW       ISO: %         150: %       - 10 kW       150.0 kW         110: %       - 10 kW       110.0 kW         10: %       - 8 kW       80.0 kW         80: %       - 6 kW       50.0 kW         50: %       - 5 kW       0 % |
| チェック    | ↓    | 編集 |     | パターン1       | Пянкл/несодий         - 0 kW         Пабла (100)           150 %         - 0 kW         150.0 kW           - 10 kW         0 %         0.00 kW                                                                                                  |

### 手順②:「削除」ボタンをクリック

右上の「削除」ボタンをクリックすると、チェックマークの入ったパターンが全て削除されます。

| ● 出力制御パ | ターン設 | 定  |     | PCS定格: 100.0 | ww 高さ: 600 🗘 保存 削除 パターン追加 再設定                                                                                                    |
|---------|------|----|-----|--------------|----------------------------------------------------------------------------------------------------|
| デフォルト   | 選択   | 編集 | 背景色 | 出力制御パターン名    | <sup>出力制御バ</sup> ↑ 「削除」ボタン                                                                                                    |
| デフォルト   |      | 編集 |     | デフォルト        | • 0 kw       Electronication         150 %       • 0 kw         150 %       • 150.0 kw         • 10 kw       • 10 kw         110 %       • 10.0 kw         • 8 kw       80 %         80 %       • 6 kw         50 %       • 50.0 kw         • 5 kw       00.0 kw |
|         |      | 羅集 |     | パターン 1       | Эйжжл//РСССЕВ         - 0 kw         ШКОЛИБЕЛ           150 %         - 150.0 kw           - 10 kw         - 00 kw                                                                                                    |

### 4.8.5. 出力制御パターンの再設定手順

#### 手順①:「再設定」ボタンをクリック

画面右上の「再設定」ボタンをクリックし、ダイアログを表示させてください。

| <ul> <li>● 出力制御パターン設定</li> </ul> | Ê  |       | PCS定格: 100.0 | kw 高さ: 600 <u>へ</u> 保存 削除 パターン追加 再設定                                                                                                   |
|----------------------------------|----|-------|--------------|----------------------------------------------------------------------------------------------------|
| デフォルト 選択                         | 編集 | 背景色   | 出力制御パターン名    | 出力制御バターン                                                                                                    |
| デフォルト                            | 編集 | デフォルト |              | ISO №     ISO №       150 №     - 0 kW       150 №     - 10 kW       110 №     - 10 kW       110 №     - 8 kW       80 №     - 80.0 kW |

### 手順②:「再設定を実行」ボタンをクリック

ダイアログの内容をご確認のうえ、①確認チェックボックスにチェックし、

②「再設定を実行」ボタンをクリックしてください。

| 出力制御パターン再設定                                                                                                    | × |
|----------------------------------------------------------------------------------------------------|---|
| 出力制御バターンの再設定を行います<br>再設定時は以下の内容をご確認の上、実行してください。                                                                                                    |   |
| <ul> <li>出力制御パターンがすべて削除され、デフォルトパターンの1件になります。</li> <li>現在のスケジュールが削除され、全日程にデフォルトパターンが適用されます。</li> <li>再設定を実行すると、再設定前の状態に復元することはできません。<br/>現在の設定情報が必要であれば、メモなどに残してください。</li> <li>デフォルトパターンは、現在設定中のPCS定格に基づき再設定されます。         <ul> <li>エンマルレパターンは、現在設定中のPCS定格に基づき再設定されます。</li> <li>上記内容を確認しました。</li> <li>(2)</li> <li>再設定を実行</li> <li>キャンセル</li> </ul> </li> </ul> |   |

#### 쇠 注意

※上図の内容の通り、再設定を実行すると登録中の出力制御パターンは全て削除され、復元できません。 十分ご準備のうえご操作ください。

# 4.9. 出力制御の設定について

## 4.9.1. 制御閾値

スケジュール設定画面で設定する制御閾値とは、PCS の発電電力と消費電力の差を指します。

![](_page_48_Figure_4.jpeg)

### 制御閾値の設定について

・消費電力の変動は電力の大きさに比例する傾向がある。

・消費電力が高い時は変動も大きいため逆潮流のリスクが高く、制御閾値を広めに設定する必要がある。

・消費電力が低い時は変動も低いため逆潮流のリスクは低く、制御閾値を狭めに設定することができる。

![](_page_48_Figure_9.jpeg)

## 4.9.2. 制御閾値の適用例

### 制御目標値=消費電力-制御閾値(kW) ⇒消費電力/PCS 定格の割合に応じて制御閾値を適用

![](_page_49_Figure_3.jpeg)

# 4.10. ユーザー設定

各画面の表示や設定の変更を行うことが可能です。

# 4.10.1. グラフレンジ設定

グラフのレンジを設定する画面です。

| 輸名      |   | 最小値   | 最大値  |        |
|---------|---|-------|------|--------|
| 見在の交流電力 | 2 | 0 ^   | 100  | 、<br>~ |
| 見在の直流電力 |   | 0 ^   | 100  | 、<br>~ |
| 見在の日射強度 |   | 0 ^   | 1.2  | 、      |
| 見在の気温   |   | -20 ^ | 50 ^ | 、<br>, |

### グラフレンジ設定

①変更したいグラフの種別を選択してください。
 ②各項目のテキストボックスに最大値・最小値を入力してください。
 ③「保存」ボタンを押してください。

Point

グラフレンジはレンジ幅6分割固定です。(最小値0、最大値120とした場合、1目盛辺り20) 入力値は小数点、マイナス符号を含めて8桁まで入力可能です。

### 4.10.2. 巡回設定

各画面の表示順や巡回秒数を設定する画面です。

|       |                          |               |             |            | 3    | 4  |
|-------|--------------------------|---------------|-------------|------------|------|----|
| ●PR画面 | 表示順設定                    |               | 各画面         | の表示秒数設定: - | 10 + | 保存 |
| 表示順   | <ol> <li>カテゴリ</li> </ol> | サムネイル         | 画面名         | 表示         | 並べ替え | 1  |
| 1     | PRモニタ                    |               | 太陽光発電システム   | 表示する 〜     |      |    |
| 2     | グラフ                      | • • • •       | 発電電力の推移     | 表示する 〜     |      |    |
| 3     | グラフ                      | 4             | 発電電力量の推移    | 表示する 〜     | •    |    |
| 4     | グラフ                      | 4 (1) (1) (1) | 発電電力量の推移    | 表示する 〜     |      |    |
| 5     | グラフ                      |               | 発電電力量の推移    | 表示する 〜     | •    |    |
| 6     | 写真                       |               | sample1.jpg | 表示する 〜     |      |    |
| 7     | 写真                       |               | sample2.jpg | 表示する 〜     | •    |    |
| 8     | 揭示板                      |               | インフォメーション 5 | ) 表示しない ~  | •    |    |

### スクロールバー

PC 画面の解像度によって表示順設定が見切れている場合があります。 ①右端のスクロールバーを操作することで画面の確認ができます。

#### 表示順、巡回秒数設定

②表示順の若い番号順に順次画面が切り替わります。
 ③巡回時の各画面の表示設定は③各画面の表示秒数設定で変更が出来ます。(10~999 秒)
 変更後、④保存ボタンをクリックしてください。

#### 表示・非表示設定

巡回表示から外したい画面がある場合は、⑤プルダウンから「表示しない」を選択肢し、⑤ 保存ボタンをクリックしてください。

### 4.10.3. 揭示板設定

掲示板に表示するテキスト情報を設定する画面です。

設定画面のA~Dは、「PR画面の掲示板」画像のA~Dの表示エリアと対応しています。

| ● 揭示板設定    | 保存          |
|------------|-------------|
| 件名(13文字以内) | 本文(80文字以内)  |
| 97 F.1LO   | メッセージ0      |
| 97 พ.1     | メッセージ1<br>3 |
| タイトル2      | メッセージ2      |
| 91 FJL3    | メッセージ3      |

▲掲示板の設定画面

![](_page_52_Picture_6.jpeg)

▲PR 画面の掲示板

### テキスト設定方法

①「件名」に任意のテキストを入力してください。
 ②「本文」に任意のテキストを入力してください。
 ※件名は 13 文字、本文は 80 文字以内となります。全角、半角を問わず、文字数でのカウントとなります。

③ 「保存」 ボタンをクリックしてください。

| ● 周示板設定    | 3 ***      |   |
|------------|------------|---|
| 件名(13文字以内) | 本文(80文字以内) |   |
| 97 HJLO    | メッセージ0     | ĺ |

件名と本文の表示エリアは、掲示板上では下記の通りとなります。

![](_page_53_Figure_6.jpeg)

## 4.10.4. 写真設定

写真画面に表示する画像を設定する画面です。

| ● 写真管理 |             | 写真新規追加 |
|--------|-------------|--------|
| サムネイル  | ファイル名       | 削除     |
|        | sample1.jpg | 直 削除   |
|        | sample2.jpg | 直 削除   |
|        |             |        |

### 写真の追加方法

### ① 「写真新規追加」ボタンをクリックすると、ファイル追加ダイアログが表示されます。

| ● 写真管理 |             | 1 写真新規追加 |
|--------|-------------|----------|
| サムネイル  | ファイル名       | 削除       |
|        | sample1.jpg | 回 削除     |
|        | sample2.jpg | 回 削除     |
|        |             |          |

### のエリアをクリックしてください。

| 写真追加                                                                                                    | ×   |
|----------------------------------------------------------------------------------------------------|-----|
|                                                                                                    |     |
| * 写真選択 ② クリックしてファイルを選択してください                                                                                                    |     |
| ※画像ファイル名に半角カッコは使用できません。<br>※アップロード可能な画像のファイルサイズは4MB未満です。<br>※画像合計サイズが20MBまでアップロードできます。<br>※画像形式は「.jpeg」「.jpg」「.gif」「.png」「.bmp」となります。 |     |
| 写真追加                                                                                                    | 閉じる |

※キャンセルする場合は、右上の×印か、「閉じる」ボタンをクリックしてください。

- ③ ファイル選択ウィンドウが開きますので、任意の画像ファイルを選択後、
- ④ 「開く」ボタンをクリックしてください。

| and 3 ≥ 7176-pmg  | 2017/12/15 12:59<br>2017/12/15 13:03                             |
|-------------------|------------------------------------------------------------------|
|                   |                                                                  |
| 77 <i>1</i> //606 | <ul> <li>✓ 3×107Hk</li> <li>✓</li> <li>④ 〒(0) ▼ 4+2tk</li> </ul> |

#### Point

- ・画像のファイル名に半角カッコは使用できません。
- ・一枚の画像ファイルの容量は 4MB 未満の制限があります。
- ・登録している画像の合計容量は 20MB 未満の制限があります。
- ・対応する画像形式の拡張子は「jpg」「jpeg」「gif」「bmp」です。

### 写真削除方法

① 「削除」ボタンをクリックしてください。ファイルが削除されます。

| ● 写真管理 |             | 写真新規追加 |
|--------|-------------|--------|
| サムネイル  | ファイル名       | 削除     |
| // n % | sample1.jpg |        |
|        | sample2.jpg | 面 削除   |

② 確認ダイアログが表示されますので、②OK をクリックしてください。

| 写真削除                | ×  |
|---------------------|----|
| 🥡 写真を削除します。よろしいですか? | 2  |
| キャンセル               | ОК |

#### 写真の巡回設定

登録した写真の表示順や表示秒数の設定については、「4.10.2. 巡回設定」をご確認ください。

# 4.10.5. アラート設定

PR 画面では、FLap の計測異常、及び PCS 側の異常がみられた場合にアラートが表示されます。 アラートの表示形式は「明示的」「暗示的」「表示しない」から選択できます。 表示される内容は、「3.4. アラートについて」をご参照ください。

| ● アラート設定 |                       |      | 2 保存 |
|----------|-----------------------|------|------|
| 表示形式     | 5                     | アラート |      |
| 1 暗示的    | <sub>明示的</sub> : 全欠測  |      |      |
|          | 暗示的:                  |      |      |
| 暗示的      | <sub>明示的</sub> : 一部欠測 |      |      |
|          | 暗示的:                  |      |      |
| 暗示的      | 明示的: 故障               |      |      |
|          | <b>暇示的:</b>           |      |      |

### アラート設定方法

- ① 「表示形式」から任意の表示形式(明示的、暗示的、表示しない)を選択してください。
- ② 「保存」ボタンをクリックしてください。

## 4.10.6. 時刻設定

### 時刻設定を行う画面です。

| ● 時刻設定 |      |        |    |    |          |   |    |          |   | 保存 | 累積変更時間リセット |
|--------|------|--------|----|----|----------|---|----|----------|---|----|------------|
| 日付     | 2018 | ~      | 年( | 4  | <b>^</b> | 月 | 1  | <b>^</b> | 日 | 2  | 3          |
| 時刻     | 13   | ^<br>~ | 時  | 17 | ^<br>~   | 分 | 22 | <b>^</b> | 秒 |    |            |

| No | 項目         | 内容                                                                          |
|----|------------|-----------------------------------------------------------------------------|
| 1  | 入力欄        | 日付・時刻を入力できます。                                                               |
| 2  | 保存ボタン      | 設定を保存します。                                                                   |
| 3  | 累積変更時間リセット | 出力抑制仕様の場合、1 日に変更できる時間に制限があります。<br>(10 分以上の変更不可)<br>本機能は、1 日の累積変更時間をリセットします。 |

#### Point

・設定が反映された時点を00秒として時刻を開始します。

・出力抑制仕様の場合、一般ユーザーでは一日に10分以上の時刻変更は出来ません。

## 4.10.7. 基本設定

PR 画面の解像度や、管理者用パスワードの変更を行う画面です。

| ● PR画面設定                                                  |                   |   |   | ④ 保存 |
|-----------------------------------------------------------|-------------------|---|---|------|
| 縦横比                                                       | 16:9 ~            | 1 |   |      |
| 4:3の推奨解像度は1024 x 768になります。<br>16:9の推奨解像度は1280 x 720になります。 |                   |   |   |      |
| ● ログイン設定                                                  |                   |   |   |      |
| * 管理者用パスワード                                               | •••••             |   | 2 |      |
| ※半角英数記号(ハイフン、アンダーバー)を1文<br>※半角英数記号以外は使用できません。             | -<br>字以上指定してください。 |   |   |      |
| ● 1回のデータアップロード件数設定                                        |                   |   |   |      |
| 1回のデータアップロード件数                                            | 60 <b>3</b>       |   |   |      |
| 入力範囲は 5 ~ 60 になります。                                       |                   |   |   |      |

| No | 項目             | 内容                                                                                                    |
|----|----------------|----------------------------------------------------------------------------------------------------|
| 1  | 縱橫比            | PR 画面の縦横比を 4:3/16:9 から選択します。                                                                               |
| 2  | 管理者用パスワード      | 計測データの最終更新時刻を表示します。<br>※変更前に、付録の「5.1.1.ログインユーザー情報について」を<br>必ずご確認ください。                                      |
| 3  | 1回のデータアップロード件数 | ネットワーク障害等により計測データがサーバにアップロードできなかった場合、復旧後の補填の際に一回で最大何件アップロードするかの上限を設定します。<br>※webモニタリングサービスをご利用いただくと操作できます。 |
| 4  | 保存             | ①~③の設定を保存します。                                                                                              |

#### ☞ Point-パスワードについて

・半角英数記号(ハイフン、アンダーバー)を1文字以上指定してください。

・半角英数記号以外は使用できません。

# 4.10.8. ネットワーク設定

FLap にはデフォルトのネットワーク情報が設定されています。 設定画面で任意のネットワーク情報を設定できます。

| ●LAN1/PCS,センサーと   | との通信用                       | 3 保存 |
|-------------------|-----------------------------|------|
| IPアドレス            | 192.168.1.243               | 1    |
| サブネットマスク          | 255.255.255.0 ~             |      |
| ※IPv6は使用できませんので、こ | ご注意ください。                    |      |
| ● LAN2/設置環境のネッ    | トワーク用                       |      |
| DHCP使用            | <ul><li>DHCPを使用する</li></ul> |      |
| * IPアドレス          | 192.168.1.150               | 2    |
| サブネットマスク          | 255.255.255.0 ~             |      |
| ※IPv6は使用できませんので、こ | ご注意ください。                    |      |

| No | 項目            | 内容                                                                                                    |
|----|---------------|----------------------------------------------------------------------------------------------------|
| 1  | LAN1 ネットワーク設定 | LAN1 のネットワーク情報が表示されます。<br>IP アドレスは直接入力で編集可能です。<br>サブネットマスクは、プルダウンより選択してください。<br>※LAN1 に DHCP 機能はありません。<br>※仕様上、LAN1 が有効になっていない場合は、「利用不可」の<br>メッセージが代わりに表示されます。 |
| 2  | LAN2 ネットワーク設定 | LAN2 のネットワーク情報が表示されます。<br>IP アドレスは直接入力で編集可能です。<br>サブネットマスクは、プルダウンより選択してください。<br>※DHCP を有効化する場合は「DHCP 使用」チェックボックスを ON にします。                                     |
| 3  | 保存ボタン         | 設定完了後にクリックします。                                                                                                    |

| ● デフォルトゲートウェイ     | イ設定           |              |
|-------------------|---------------|--------------|
| デフォルトゲートウェイ       | 192.168.1.1   | ( <b>4</b> ) |
| LAN選択             | O LAN1 O LAN2 |              |
| ※IPv6は使用できませんので、こ | ご注意ください。      |              |
| ● DNS設定           |               | ]            |
| DNS1              | 0.0.0.0       | 5            |
| DNS2              | 0.0.0.0       |              |
| ※IPv6は使用できませんので、こ | ご注意ください。      |              |
| ● プロキシ設定          |               | ]            |
| プロキシ使用            | □ プロキシを使用する   |              |
| プロキシIPアドレス        | 0.0.0.0       | 6            |
| プロキシポート           | 8080          |              |
| ※プロキシを設定する場合には、   | 必ず設定してください。   | <b>J</b>     |

| No | 項目            | 内容                                                                                         |
|----|---------------|--------------------------------------------------------------------------------------------|
| 4  | デフォルトゲートウェイ設定 | デフォルトゲートウェイは直接入力で編集可能です。<br>※デフォルトゲートウェイは存在するネットワークに接続されている方<br>を選択してください。(LAN1、若しくは LAN2) |
| 5  | DNS 設定        | DNS は直接入力で編集可能です。<br>※LAN1、LAN2 共有の設定です。                                                   |
| 6  | プロキシ設定        | プロキシ IP アドレス、プロキシポートは直接入力で編集可能で<br>す。<br>※使用する場合、「プロキシを使用する」 のチェックボックスを ON に<br>してください。    |

### 4.10.9. 機器情報設定

設置されている PCS 容量、パネル容量を設定してください。 各数値を制御率の算出に使用します。

①PCS 容量、パネル容量を直接入力、若しくは上下矢印ボタンで選択してください。

②保存ボタンをクリックしてください。

※出力係数は100(%)固定にしてください。

| ● 機器情報設定 |      |      |      |        |           |           | 2 保存    |
|----------|------|------|------|--------|-----------|-----------|---------|
| 機器ID     | 機器No | 機器種別 | 系統番号 | ユニット番号 | PCS容量(kW) | パネル容量(kW) | 出力係数(%) |
| 0        | 0    | 1    | 1    | ° (1)  | 10 ^      | 10 ^      | 100 ^   |
| 1        | 1    | 1    | 2    | 0      | 50 ^      | 50 ^      | 100 ^   |

※入力行が画像の様に複数ある場合は、お手数をおかけしますが弊社カスタマーサービスまで入力箇所の ご確認をお願いいたします。

### 4.10.10. 再起動

システムの再起動を行います。

① 再起動ボタンをクリックしてください。

![](_page_62_Picture_4.jpeg)

② 確認画面が表示されますので、OKをクリックしてください。

| システム再起動                | $\times$ |
|------------------------|----------|
| 🥡 システムを再起動します。よろしいですか? | 2        |
| キャンセル                  | ОК       |

※キャンセルする場合は、キャンセルボタンをクリックしてください。

※再起動までには約2分かかります。再起動完了後、内蔵モニタが消灯から復旧し、インフォメーション画面が表示 されれば再起動完了です。

# 4.11. データ閲覧

各計測データの閲覧が可能です。

## 4.11.1. 瞬時値テーブル

#### 瞬時値テーブルの閲覧画面です。

|          |   |                          |         |      | 1        | 2       |        |          |
|----------|---|--------------------------|---------|------|----------|---------|--------|----------|
| 図 コンテンツ  | ~ |                          |         | 時間(時 |          | 全欠測     | PCS運転状 | я:       |
| 🚱 ユーザー設定 | ~ |                          |         |      | L        |         |        |          |
| □ データ閲覧  | ~ | ● 瞬時値テーブル                |         |      |          | フィルタ    | ð :    | (        |
|          |   | 機器No:0 [系統番号:1 ユニット番号:1] |         |      | 集計値      |         |        |          |
| 瞬時値テーブル  |   | チャンネル名                   | チャンネルID | 計測値  | チャンネル名   | チャンネルID | 計測値    |          |
| 1分値テーブル  |   | 01_01_計測回数               | ch0000  |      | 総交流電圧    | p0000   |        |          |
| 1時間値テーブル |   | 01_01_発電電力               | ch0001  |      | 総交流電流    | p0001   |        |          |
| 通信ログ     |   | 01_01_系統電圧               | ch0002  |      | 総交流電力    | p0002   |        |          |
|          |   | 01_01_系統電流               | ch0003  |      | 総直流電圧    | p0003   |        |          |
|          |   | 01_01_電池電力               | ch0004  |      | 総直流電流    | p0004   |        |          |
|          |   | 01_01_電池電圧               | ch0005  |      | 総直流電力    | p0005   |        |          |
|          |   | 01_01_電池電流               | ch0006  |      | 総蓄電地充電電力 | p0006   |        | <b>P</b> |
|          |   | 01_01_パワーコンディショナ状態       | ch0007  |      | 総蓄電地放電電力 | p0007   |        | ັ        |
|          |   | 01_01_運転中                | ch0008  |      | 日射強度     | p0008   |        |          |
|          |   | 01_01_連系中                | ch0009  |      | 気温       | p0009   |        |          |
|          |   | 01_01_自立中                | ch0010  |      | 運転状態     | p0010   | 0      |          |
|          |   | 01_01_系統異常中              | ch0011  |      | 待機状態     | p0011   | 0      |          |
|          |   | 01_01_軽故障                | ch0012  |      | 停止状態     | p0012   | 0      |          |
|          |   | 01_01_重故障                | ch0013  |      | 故障状態     | p0013   | 0      |          |
|          |   | 01_01_異常内容1              | ch0014  |      | 全欠測      | p0014   | 1      |          |
|          |   |                          |         |      |          |         |        |          |

| No  | 項目       | 内容                             |
|-----|----------|--------------------------------|
| 1   | データ取得時間  | 最終データ取得時間を表示します。               |
| 2   | 計測状況     | 最終データ取得時の計測の通信、データの保存状態を表示します。 |
| 3   | PCS 運転状況 | 最終データ取得時の PCS の運転状態を表示します。     |
|     |          | 入力したテキストが、チャンネル名またはチャンネル ID に  |
| भ   | 21709    | 部分一致で含まれる項目を表示します。             |
| (5) | 瞬時値テーブル  | 各チャンネル ID の計測値を表示します。          |

#### Point

瞬時値は画面読み込みのタイミングで値が取得できないことがあります。 値が取得できない場合は画面の再読み込みを行ってください。

# 4.11.2.1 分値テーブル

### 1分値テーブルの閲覧画面です。

|              |           |                |                |                |                |                | _1             |                | 2          |               |               |               | 4             |
|--------------|-----------|----------------|----------------|----------------|----------------|----------------|----------------|----------------|------------|---------------|---------------|---------------|---------------|
| 🛛 コンテンツ 🛛 🗸  | ● 1 分 庙 〒 | - ブ II.        |                |                | 高さ             | 600            | _^_ ⊟          | 時選択:           | 2020/10/0  | )5            | 3 14:00       |               | 表示            |
| 💮 ユーザー設定 🛛 🗸 | • INE     | 510            |                |                |                |                |                |                | (ch0007)   | R             |               |               |               |
| ■ データ閲覧 へ    | a+241     | (ch0000)       | (ch0001)       | (ch0002)       | (ch0003)       | (ch0004)       | (ch0005)       | (ch0006)       | 01_01_バ    | (ch0008)      | (ch0009)      | (ch0010)      | (ch001        |
| 瞬時値テーブル      | 时没        | 01_01_m<br>測回数 | 01_01_先<br>電電力 | 01_01_米<br>統電圧 | 01_01_米<br>統電流 | 01_01_電<br>池電力 | 01_01_電<br>池電圧 | 01_01_電<br>池電流 | リーコリティショナ状 | 01_01_連<br>転中 | 01_01_連<br>系中 | 01_01_目<br>立中 | 01_01_<br>統異常 |
| 1分値テーブル      |           |                |                |                |                |                |                |                | 能          |               |               |               |               |
| 1時間値デーブル     | 14:00     |                |                |                |                |                |                |                |            |               |               |               | Â             |
|              | 14:01     |                |                |                |                |                |                |                |            |               |               |               |               |
| 通信ログ         | 14:02     |                |                |                |                |                |                |                |            |               |               |               |               |
|              | 14:03     |                |                |                |                |                |                |                |            |               |               |               |               |
|              | 14:04     |                |                |                |                |                | (5)            |                |            |               |               |               |               |
|              | 14:05     |                |                |                |                |                |                |                |            |               |               |               |               |
|              | 14:06     |                |                |                |                |                |                |                |            |               |               |               |               |
|              | 14:07     |                |                |                |                |                |                |                |            |               |               |               |               |
|              | 14:08     |                |                |                |                |                |                |                |            |               |               |               |               |
|              | 14:09     |                |                |                |                |                |                |                |            |               |               |               |               |
|              | 14:10     |                |                |                |                |                |                |                |            |               |               |               |               |
|              | 4         |                |                |                |                |                |                |                |            |               |               |               | •             |
|              |           |                |                |                |                |                |                |                |            |               |               |               |               |
|              |           |                |                |                |                |                |                |                |            |               |               |               |               |
|              |           |                |                |                |                |                |                |                |            |               |               |               |               |
|              |           |                |                |                |                |                |                |                |            |               |               |               |               |

| No | 項目       |                       |
|----|----------|-----------------------|
| 1  | 高さ       | テーブルの縦幅を調整します。        |
| 2  | 日時選択/日付  | 日時を指定します。             |
| 3  | 日時選択/時間  | 時間を指定します。(1 時間単位)     |
| 4  | 表示       | ②・③の条件で計測値を表示します。     |
| 5  | 1 分値テーブル | 各チャンネル ID の計測値を表示します。 |

# 4.11.3.1 時間値テーブル

### 1時間値テーブルの閲覧画面です。

|             |         |               |                                          | 1             |              | 3  |
|-------------|---------|---------------|------------------------------------------|---------------|--------------|----|
| 🖾 コンテンツ 🛛 🗸 |         |               | a de la dela de la dela dela dela dela d | 高さ: 600 1時選択: | ☐ 2020/10/05 | 表示 |
| ⑥ ユーザー設定 ~  | ●1時間値テ・ | ーブル           |                                          |               |              |    |
|             | 時間      | 総交流電力 (p0002) | 総直流電力 (p0005)                            | 日射強度 (p0008)  | 気温 (p0009)   |    |
| ■ データ閲覧 ヘ   | 00時     | -             | -                                        | -             |              | -  |
| 瞬時値テーブル     | 01時     | -             | -                                        | -             |              | -  |
| 1分値テーブル     | 02時     | -             | -                                        | -             |              | -  |
| 1時間値テーブル    | 03時     | -             | -                                        | -             |              | -  |
| 通信ログ        | 04時     | -             | -                                        | -             |              | -  |
|             | 05時     | -             | -                                        | -             |              | -  |
|             | 06時     | -             | 4                                        | -             |              | -  |
|             | 07時     | -             | -                                        | -             |              | -  |
|             | 08時     | -             | -                                        | -             |              | -  |
|             | 09時     | -             | -                                        | -             |              | -  |
|             | 10時     | -             | -                                        | -             |              | -  |
|             | 11時     | -             | -                                        | -             |              | -  |
|             | 12時     | -             | -                                        | -             |              | -  |
|             | 13時     | -             | -                                        | -             |              | -  |

| No | 項目       | 内容                    |
|----|----------|-----------------------|
| 1  | 高さ       | テーブルの縦幅を調整します。        |
| 2  | 日時選択     | 表示する日時を指定します。         |
| 3  | 表示       | ②の条件で計測値を表示します。       |
| 4  | 1時間値テーブル | 各チャンネル ID の計測値を表示します。 |

#### Point

FLap では1時間値は全てのチャンネルが保存されず、総交流電力、総直流電力など主要な項目のみ保存されます。

## 4.11.4. 通信ログの確認

各種ログを表示、及びデータをダウンロードする画面です。

メンテナンス時に利用する事があります。

| ログ                                                                                                    |
|----------------------------------------------------------------------------------------------------|
| 最新件のログを表示します。 (1) (2) (3)                                                                                                    |
| minicore         支         全てのログをダウンロード                                                                                                    |
| ヘ ログの最初に移動                                                                                                    |
| 2018/04/25 19:52:04.387[1995866112][INF]CPMaster.cpp,242,CCPMaster::MainLoop,start<br>2018/04/25 19:52:04.376[1995866112][ERR]CPMaster.cpp,169,getProtocolInstance,system(1) unit(1),Failure to load shared object.<br>(libGS.so: cannot open shared object file: No such file or directory)<br>2018/04/25 19:52:04.307[1995866112][INF]CPMaster.cpp,36,CCPMaster::MainLoop,start<br>2018/04/25 19:52:04.305[1995866112][INF]CPMaster.cpp,33,CCPMaster::MainLoop,end<br>2018/04/25 19:52:04.291[1995866112][INF]main.cpp,30,minicore ver1.1.00 start<br>2018/04/25 19:52:04.291[1995804672][INF]main.cpp,31,main,End<br>2018/04/25 19:52:04.030[1995804672][INF]CPMaster.cpp,33,CCPMaster::MainLoop,end<br>2018/04/25 19:52:01.931[1995804672][INF]CPMaster.cpp,324,CCPMaster::MainLoop,start<br>2018/04/25 19:52:01.9327[1995804672][INF]CPMaster.cpp,324,CCPMaster::MainLoop,start<br>2018/04/25 19:52:01.9321[1995804672][INF]CPMaster.cpp,169,getProtocolInstance,system(1) unit(1),Failure to load shared object.<br>(libGS.so: cannot open shared object file: No such file or directory)<br>2018/04/25 19:52:01.922[1995804672][INF]CPMaster.cpp,169,getProtocolInstance,system(1) unit(1),Failure to load shared object.<br>(libGS.so: cannot open shared object file: No such file or directory)<br>2018/04/25 19:52:01.920[1995804672][INF]CPMaster.cpp,169,getProtocolInstance,system(1) unit(1),Load libGS.so<br>2018/04/25 19:52:01.920[1995804672][INF]CPMaster.cpp,163,CCPMaster::Initialize,start<br>2018/04/25 19:52:01.836[1995804672][INF]CPMaster.cpp,335,CCPMaster::Initialize,start<br>2018/04/25 19:52:03.250[1995816960][INF]CPMaster.cpp,335,CCPMaster::MainLoop,message process<br>error(CDBCtri::SaveLatest,Unknown Error(disk I/O error:exec error<br>))<br>2018/04/25 19:50:33.251[1995816960][ERR]CPMaster.cpp,316,CCPMaster::MainLoop,message process<br>error(CDBCtri::SaveLatest,Unknown Error(disk I/O error:exec error<br>))<br>2018/04/25 19:50:24.224[1995816960][ERR]CPMaster.cpp,316,CCPMaster::MainLoop,message process<br>error(CDBCtri::SaveLatest,Unknown Error(disk I/O error:exec error<br>))<br>2018/04/25 19:50:24.224[1995816960][ERR]CPMaster.cpp,316,CCPMa |

### ログの表示方法

①プルダウンから、ログ表示する対象を選択します。
 ②表示ボタンをクリックします。

## ログのダウンロード方法

③ 「全てのログをダウンロード」ボタンをクリックします。
 ZIP 形式でダウンロードされますので、解凍してご利用ください。ログは txt 形式で出力されます。

# 5. 付録

## 5.1.1. ログインユーザー情報について

ログインユーザー情報を下記に記載します。管理者ユーザーのパスワードは出荷時設定です。 運用開始後はセキュリティー対策の為、パスワードを変更してください。 変更後のパスワードは、失くさない様、必ず大切に保管してください。 弊社では、変更後のパスワードは分かりかねますので、予めご了承ください。

| No | 名称      | ID    | パスワード       | ログイン操作 |
|----|---------|-------|-------------|--------|
| 1  | 一般ユーザー  | -     | -           | 不要     |
| 2  | 管理者ユーザー | admin | Admin-12345 | 必要     |

※一般ユーザーは、ログインユーザー情報の入力操作は不要です。

# 5.1.2. ユーザー権限について

ログインユーザー毎の権限を下記に記載します。

| No | 名称      | 説明                          |
|----|---------|-----------------------------|
| 1  | 一般ユーザー  | 監視モニタ・グラフ等コンテンツ閲覧、時刻設定の変更等  |
| 2  | 管理者ユーザー | 一般ユーザー権限、掲示板・写真・ネットワーク設定変更等 |

アクセス権限は下記の通りです。

| メニュー   | 項目               | 小項目           | 一般ユーザー                                                                                                | 管理者ユーザー          |
|--------|------------------|---------------|----------------------------------------------------------------------------------------------------|------------------|
|        | 監視モニタ            |               | 0                                                                                                    | 0                |
| コンテンツ  | グラフ              | トレンド、本日、今月、今年 | 0                                                                                                    | 0                |
|        | 帳票               | 日報、月報、年報      | 一般ユーザー<br>〇<br>〇<br>〇<br>〇<br>〇<br>一<br>一<br>一<br>一<br>一<br>一<br>一<br>一<br>一<br>一<br>一<br>一<br>一<br>一 | 0                |
| 自家消費出力 | 出力制御スケジュール<br>設定 |               | -                                                                                                    | 0                |
| ባኳቢርብ  | 出力制御パターン設定       |               | -                                                                                                    | 0                |
|        | グラフレンジ設定         | トレンド、本日、今月、今年 | -                                                                                                    | 0                |
|        | 画面巡回設定           |               | -                                                                                                    | 0                |
|        | 揭示板設定            |               | -                                                                                                    | 0                |
|        | 写真設定             |               | -                                                                                                    | 0                |
|        | アラート表示設定         |               | -                                                                                                    | $\bigtriangleup$ |
|        | 時刻設定             |               | $\bigtriangleup$                                                                                      | $\bigtriangleup$ |
|        |                  | ログイン設定        | -                                                                                                    | 0                |
| ユーザー設定 | 端末基本設定           | 端末設定          | -                                                                                                    | -                |
|        |                  | モード設定         | -                                                                                                    | -                |
|        |                  | DHCP 設定       | -                                                                                                    | 0                |
|        | ネットローク設守         | LAN1          | -                                                                                                    | 0                |
|        | ホットノーク設定         | LAN2          | -                                                                                                    | 0                |
|        |                  | プロキシ設定        | -                                                                                                    | 0                |
|        | 機器情報設定           |               | -                                                                                                    | Δ                |
|        | 本体再起動            |               | -                                                                                                    | 0                |

○:アクセス可能 △:一部機能にアクセス可能 -:アクセス不可

# 5.1.1. 自動処理機能について

FLap は以下の自動処理機能を有しており、特定のタイミングで実行します。

| No | 機能                | 実行タイミング                        |
|----|-------------------|--------------------------------|
| 1  | 端末再起動             | 每月1日3時5分                       |
| 2  | 計測機能再起動、DVI 機能再起動 | 每日3時5分                         |
| 3  | CSV 出力            | 每日4時5分                         |
| 4  | サーバ時刻との同期         | 30 分毎<br>※ネットワーク環境に接続されている場合のみ |

![](_page_70_Picture_0.jpeg)

![](_page_70_Picture_1.jpeg)